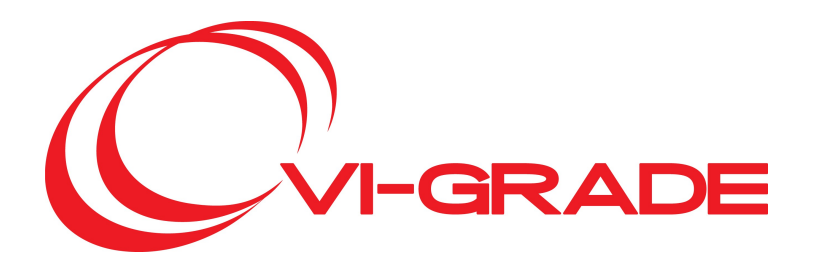

# VI-DriveSim 20.1 Release Notes

www.vi-grade.com email: info@vi-grade.com

© 2020 VI-grade GmbH

# VI-DriveSim 20.1 Release Notes

Copyright Information

VI-grade GmbH

VI-Aircraft, VI-Animator, VI-Automotive, VI-BikeRealTime, VI-CarRealTime, VI-Dashboard, VI-Driver, VI-DriveSim, VI-EventBuilder, VI-GraphSim, VI-MotionCueing, VI-MotorCycle, VI-Rail, VI-Road, VI-SimSound, VI-SportsCar, VI-SuspensionGen, VI-Tire, VI-TireLimits, VI-WorldSim

Copyright 2006-2020, VI-grade GmbH, Darmstadt, Germany.

This software contains confidential and proprietary information of VI-grade GmbH. All rights reserved. This code may not be copied or reproduced in any form, in part or in whole, without the explicit, prior written permission of the copyright owner. Third-party software is copyrighted and licensed from VI-grade GmbH suppliers.

This software may include libraries licensed under LGPL terms.

Trademarks

VI-Aircraft, VI-Animator, VI-Automotive, VI-BikeRealTime, VI-CarRealTime, VI-Dashboard, VI-Driver, VI-DriveSim, VI-EventBuilder, VI-GraphSim, VI-MotionCueing, VI-MotorCycle, VI-Rail, VI-Road, VI-SimSound, VI-SportsCar, VI-SuspensionGen, VI-Tire, VI-TireLimits, VI-WorldSim are trademarks of VI-grade GmbH or of one of its subsidiaries.

Python is a registered trademark of the Python Software Foundation

All other trademarks referenced herein are property of their respective holders.

Printed: November 2020

Contents

# **Table of Contents**

| Part 1 | Release Notes             |                       | 4  |
|--------|---------------------------|-----------------------|----|
| 1      | What's New                |                       |    |
|        | Release 20.1              |                       |    |
|        | Release 20.0              |                       |    |
|        | What's New in VI-GraphSim |                       |    |
| 2      | Licenses                  |                       |    |
| 3      | 3rd Party Compatibility   |                       |    |
| 4      | Platform Support          |                       | 11 |
| 5      | Upgrade Procedure         |                       | 11 |
|        | Release 20.1              |                       |    |
|        | Software Installation     |                       |    |
|        | Configuration File Upd    | ate                   |    |
|        | RTDB Channels - Simu      | link models update    |    |
|        | Release 20.0              |                       | 12 |
|        | Software Installation     |                       |    |
|        | Firmware Upgrade          |                       |    |
|        | Phase Firmware U          | pgrade Procedure      |    |
|        | Steering Whee             | l firmware upgrade    |    |
|        | Active Brake              |                       |    |
|        | Firmware Upgi             | rade                  |    |
|        | Calibration               |                       |    |
|        | Active Belts fi           | rmware upgrade        |    |
|        | Kollmorgen Firmwa         | are Upgrade Procedure |    |
|        | Steering Whee             | l firmware upgrade    |    |
|        | Active Brake f            | irmware upgrade       |    |
|        | Configuration File Upd    | ate                   |    |
|        | RTDB Channels - Simu      | link models update    |    |
|        | Release 20.0              |                       |    |
|        | Release 19.0              |                       |    |
| 6      | Changed Behaviour         |                       |    |
|        | Release 20.1              |                       |    |
|        | Release 20.0              |                       |    |
|        | Release 19.2              |                       |    |
|        | Release 19.1              |                       |    |
|        | Release 19.0              |                       |    |
| 7      | Revision History .        |                       |    |
|        | Revision 20.1             |                       |    |
|        | Revision 20.0             |                       |    |
|        | Revision 19.2             |                       |    |
|        | Revision 19.1             |                       |    |
|        | Revision 19.0             |                       |    |
|        | Revision 18.2             |                       |    |
|        | Revision 18.1             |                       |    |
|        | Revision 18.0             |                       |    |
|        |                           |                       |    |

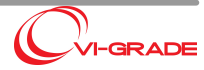

# 1 Release Notes

Welcome to the release notes of VI-DriveSim 20.1. The chapter contains information regarding new features, known issues and revision history.

# 1.1 What's New

# 1.1.1 Release 20.1

The current VI-DriveSim release introduce interfaces to three new modules:

- VI-WorldSim
- VI-Dashboard
- VI-SimSound

Through **VI-WorldSim**, ADAS, traffic and sensor experiments are natively supported in the VI-DriveSim ecosystem.

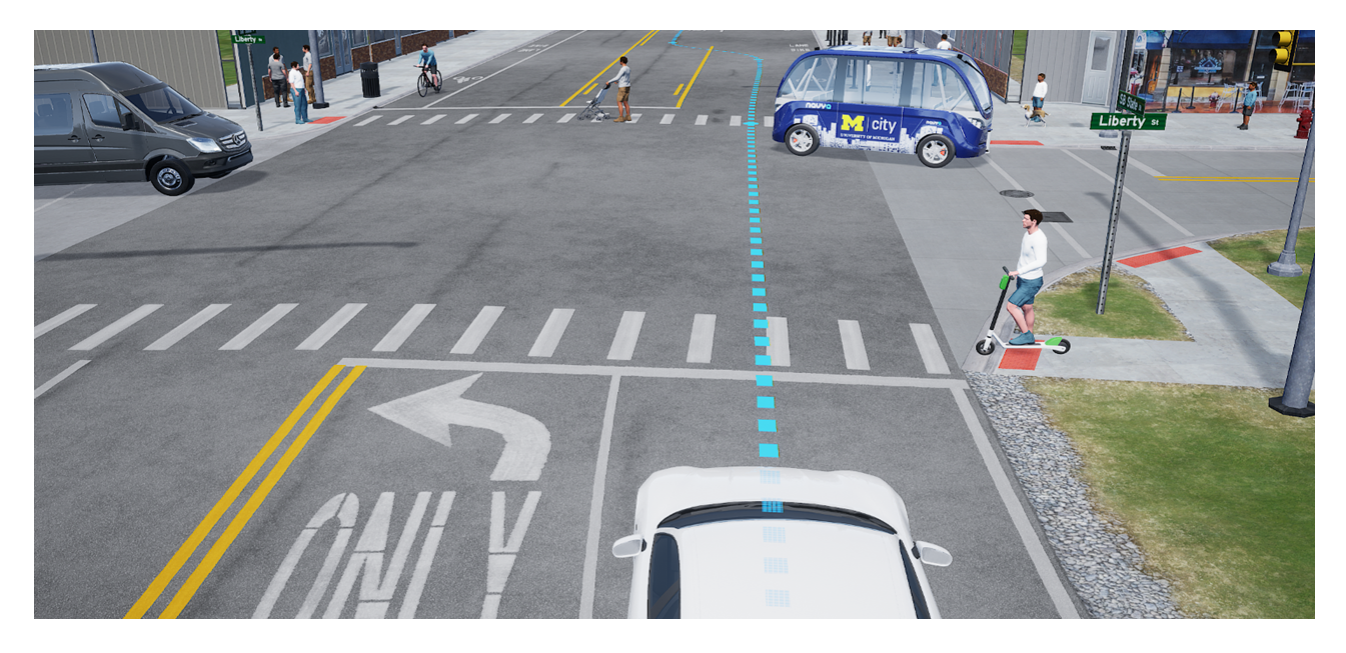

Based on the Qt for Automotive framework, **VI-Dashboard** expands VI-DriveSim for HMI applications allowing the creation of multiple interactive components, like instrumentation clusters or infotainment panels. Through VI-Dashboard, any VI-DriveSim signal can be easily mapped to any element in the HMI application.

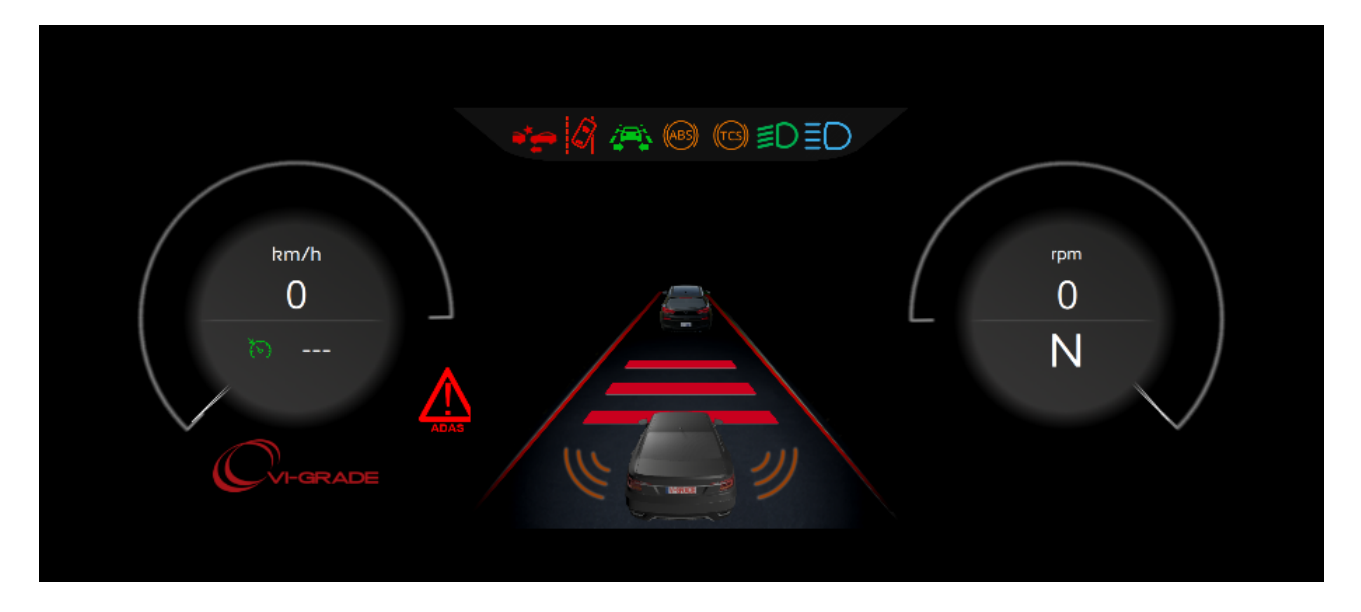

VI-SimSound is now fully aligned to VI-DriveSim architecture:

- all the components required to operate VI-SimSound with VI-DriveSim are included in the main installer
- licenses are served by the same license server used by VI-DriveSim
- traffic car sounds, fed by VI-WorldSim states, are now available on top of the driver car ones

The **VI-Controller** application (formerly identified as VI-GraphSim controller) is now able to handle the entire driving simulator remote components simplifying common actions like:

- starting/stopping a module running on a remote node
- selecting the VI-WorldSim scenario, the VI-SimSound model or the VI-Dashboard layout.

Thanks to the multiple configurations capability introduced with v20.0, switching from a ride & handling experiment based on VI-GraphSim to an ADAS test based on VI-WorldSim is an extremely straight forward operation.

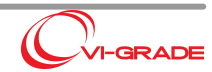

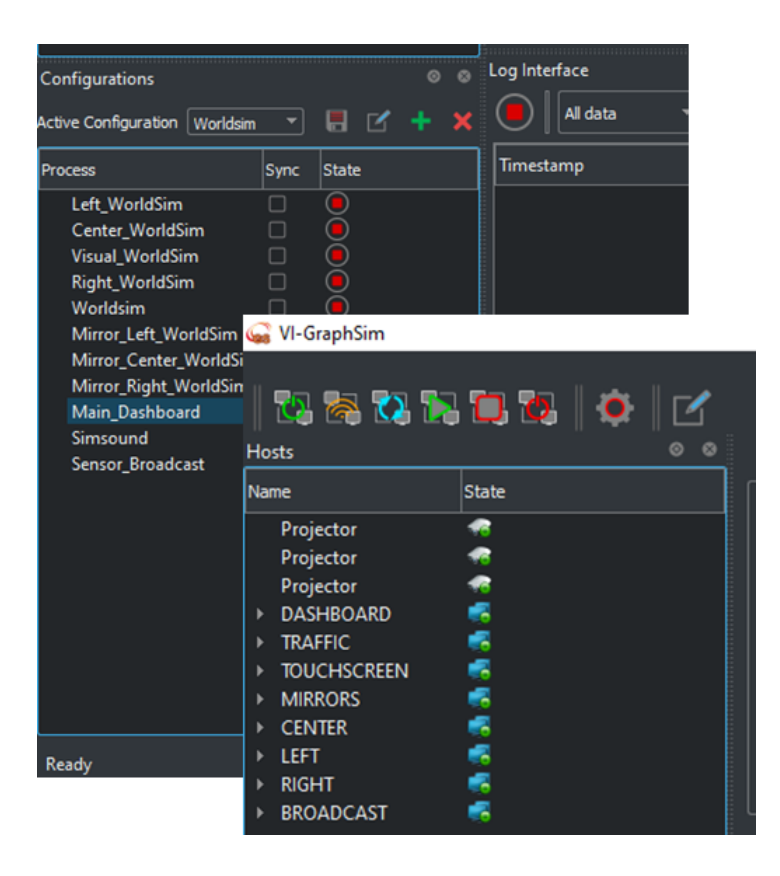

#### Notes:

- v20.1 does not require firmware update compared to v20.0
- it's mandatory to update VI-GraphSim and VI-Dashboard (Legacy) to release 20.1 for a proper interoperability of remote processes

Please refer to the revision history table for a summary of the addressed issues.

## 1.1.2 Release 20.0

### Interface to 3rd Party Vehicle Models

- Expanded interface methods to enable:
  - $\circ$  FMU
  - o Handwritten C code

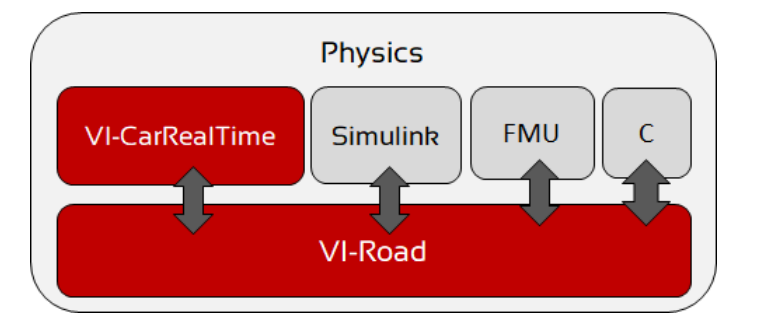

- Expanded VI-Road API
  - o Access to GridMesh model
  - Configure database resolution
  - Custom message device

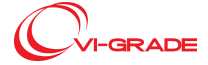

- Expanded I/O protocol to cover:
  - o BassShaker module

### **Steering System**

- New procedure for identifying steering assemblies electromechanical parameters:
  - Friction
  - o Damping
  - $\circ$  Inertia
  - o Cogging
  - o Eccentricity
- · It works on ready-to-run simulator setup
  - $\circ\,$  No need for additional sensors or measurements device
  - o Available to end users
  - Identification results stored in dedicated property file for easy switch among different setups (like different steering wheels)

### Steering Wheels for Desktop Simulator

- · Expanded list of supported devices
  - o Logitech G29
  - o Logitech G920
  - o Fanatec CSW 2.5
  - o Fanatec Podium DD1 & DD2

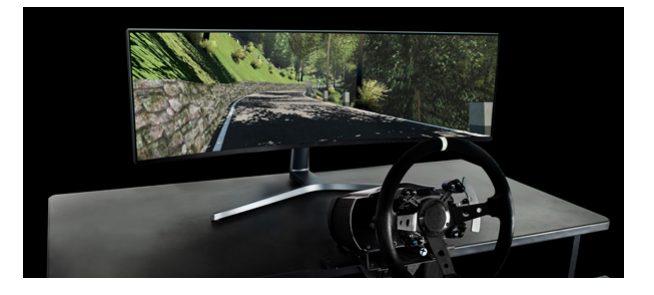

- · Consistent hardware support across platforms
  - $\circ$  Windows
  - o Concurrent RedHawk
    - Force Feedback supported

### **BassShakers Control User Interface**

- This VI-DriveSim release introduces a new UI tab dedicated to the control of the BassShakers component:
  - $\,\circ\,$  easy access to activation and setup.
  - the actuation logic is now embedded in the iodb\_elab module so the usage of a Simulink model is no longer required, but still possible.
  - $\circ\,$  supported also by VI-DriveSim for Windows.

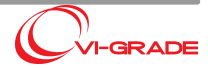

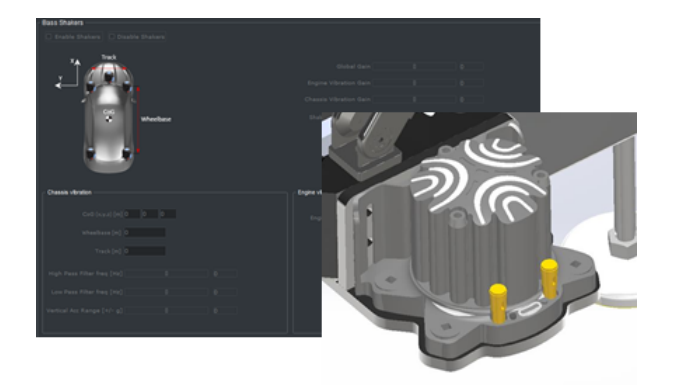

### rFpro interface

- New add on module to easily connect VI-DriveSim to rFpro graphic engine
   plug & play solution with no need for converting or mapping signals
  - o rFpro road HD surfaces available in VI-Road GridMesh format
  - o compatible with 3rd party physics connected to VI-DriveSim using the external vehicle protocol

### Miscellaneous

- VI-CarRealTime input signal activation can be linked to the environment file so the configuration is potentially session specific
- Support for SimWorkBench 2020.1

Please refer to the revision history table for a summary of the addressed issues.

# 1.1.3 What's New in VI-GraphSim

The onboard camera is not able to render wet surfaces when a track contains them:

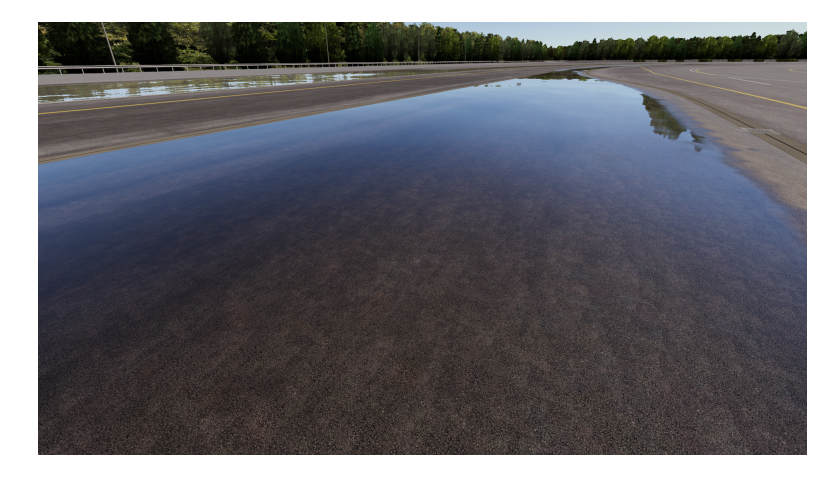

# **1.2 Licenses**

VI-DriveSim 20.1 requires the following set of license keys:

- VI\_DriveSim\_DataExchange
- VI\_DriveSim\_IFace

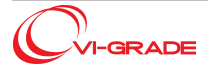

8

The following add-on modules requires a specific license key:

 VI-CarRealTime please refer to VI-CarRealTime release notes document for keys required by this module • VI-MotionCueing RealTime VI\_DriveSim\_MotionCueing\_RealTime VI-MotionCueing Offline VI\_DriveSim\_MotionCueing\_Offline VI-MotionCueing ActiveBelts VI\_DriveSim\_MotionCueing\_ActiveBelts VI-MotionCueing ActiveSeat VI\_DriveSim\_MotionCueing\_ActiveSeat VI\_DriveSim\_MotionCueing\_ActiveBrake VI-MotionCueing ActiveBrake VI-DriveSim WINTAX interface VI\_DriveSim\_WINTAX VI-DriveSim SCANeR interface VI\_DriveSim\_SCANER VI-DriveSim PODIUM interface VI\_DriveSim\_PODIUM VI-DriveSim rFpro interface VI\_DriveSim\_rFpro VI-Dashboard VI\_DriveSim\_Dashboard VI-SimSound VI\_NVHSim\_Simsound

Please make sure that you are running VI-grade Licensing version 20.0 or newer (based on LMX server version 4.9.20 or newer).

Please look at the VI-Licensing.pdf document for a detailed description of VI-grade's licensing system and how to setup a license server.

This product is patly based on incorporated software libraries. Please refer to the <u>acknowledgments.pdf</u> document, included in the product documentation for a listing of the adopted components and the respective licenses.

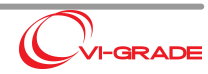

# 1.3 3rd Party Compatibility

This table shows the compatibility of the VI-grade suite products with the main 3rd party software.

|                             | VI-Car Real Tim e      | VI-BikeRealTime        | VI-DriveSim             | VI-Driver/VI-Rider<br>for Matlab | VI-Driver<br>for FMI |
|-----------------------------|------------------------|------------------------|-------------------------|----------------------------------|----------------------|
| Matlab®                     | from 2015b to<br>2019b | from 2015b to<br>2019b | from 2015b to<br>2019b* | from 2015b to<br>2019b           |                      |
| SimWorkBench®               | 2018.3<br>2020.1       | 2018.3<br>2020.1       | 2018.3<br>2020.1        |                                  |                      |
| Veristand™(***)             | 2015sp1                | 2015sp1                |                         |                                  |                      |
| dSPACE® RCP & HIL (**)      | 2018b<br>2019a 2019b   | 2018b                  |                         | 2018b                            |                      |
| ETAS<br>LABCAR-OPERATOR IP® | 5.4.8                  |                        |                         |                                  |                      |
| SCANER®                     | 1.8r33, 1.9r22         |                        | 1.8r33, 1.9r22          |                                  |                      |
| Prescan®                    | 7.3                    |                        |                         |                                  |                      |
| Virtual Test Drive®         | 1.4                    |                        |                         |                                  |                      |
| SolidThinking Activate      | 2017.1                 |                        |                         |                                  |                      |
| Dymola®                     | 2015                   |                        |                         |                                  | 2015                 |
| Car Sim ™                   | 2017.1                 |                        |                         |                                  |                      |
| CarMaker™                   | 9.0                    |                        |                         |                                  |                      |
| TameTire                    | 6.1                    |                        | 6.1                     |                                  |                      |
| CDTire                      | 4.2.8                  |                        | 4.2.8                   |                                  |                      |
| RIDESuite                   | 1.9/2.1                |                        | 1.9/2.1                 |                                  |                      |
| FTire                       | 2020.2                 |                        | 2020.2                  |                                  |                      |

(\*): please refer to SimulationWorkBench documentation for Matlab version compatible with MLToolkit module. (\*\*): the following combinations of dSPACE toolchain and SCALEXIO firmware are supported: 2018b with firmware

4.3.1, 2019a with firmware 4.4.1p3, 2019b with firmware 4.5.2.

3<sup>rd</sup> Party Software included in VI-grade products:

|                  | VI-Car RealTim e  | VI-BikeRealTime   | VI-DriveSim       | VI-Driver/VI-Rider<br>for Matlab | VI-Driver<br>for FMI |
|------------------|-------------------|-------------------|-------------------|----------------------------------|----------------------|
| MF-Tyre/MF-Swift | 6.2.0.3<br>2020.1 | 6.2.0.3<br>2020.1 | 6.2.0.3<br>2020.1 |                                  |                      |

The following table shows the 3<sup>rd</sup> party compatibility for Adams-based VI-grade product:

|             | VI-Motorcycle | VI-Automotive | VI-Rail | VI-Aircraft | VI-CarRealTim<br>Plug-In  | VI-Driver                 |
|-------------|---------------|---------------|---------|-------------|---------------------------|---------------------------|
| MSC Adam s™ | 2020.0        | 2020.0        | 2019.2  | 2020.0      | 2018.0, 2019.0,<br>2020.0 | 2018.0, 2019.0,<br>2020.0 |
| Matlab®     | *             | *             | *       | *           |                           |                           |

(\*): please refer to Adams documentation for compatibility version.

(\*\*\*) The NI-PXI integration requires Visual C++ 2010 / SDK 7.1 to complete the building procedure successfully. Please refer to the NI-VeriStand documentation for more detail.

The VI-Licensing LMX supported version is 4.9.20 both for Server and for Client.

# **1.4 Platform Support**

- Windows 10 x64

- Redhawk 7.x x64

# 1.5 Upgrade Procedure

In the next chapters, the upgrade procedure to each version of VI-DriveSim is described.

# 1.5.1 Release 20.1

### Software Installation

VI-DriveSim 20.1 is compatible only with v20.1 of all the other VI-grade softwares. For this reason, it is mandatory to install as well:

- VI-GraphSim 20.1
- VI-Dashboard 20.1
  - o VI-DashboardLegacy is a backup of the previous VI-Dashboard installation, still mandatory to be installed
  - VI-Dashboard 20.1 is the new version of VI-Dashboard, where the user can fully customize the dashboard shown on the screen. This requires a proper license.

These software should be installed on the machines where they were previously installed.

Then, to be able to manage VI-SimSound from the VI-Controller, it is needed to install VI-SimSound 20.1 on the sound machine. Previous version of VI-SimSound are still compatible, but it will not be possible to manage them from VI-Controller. Also in this case, a proper license is needed.

In case the upgrade is done from v20.0 to v20.1, there is no need of any firmware upgrade for the motor drives. Only the environment file and the RTDB need to be updated as described in the next chapters.

If the upgrade is performed from a version earlier than v20.0, please look at <u>this chapter</u> for the firmware, the environment file and the RTDB upgrade procedure.

#### **Configuration File Update**

The environment file is automatically updated after the first time the Save Config button is pressed. It is necessary then to close and reopen VI-DriveSim to be able to actually see the new fields available on the VI-DriveSim GUI, in the configuration tab.

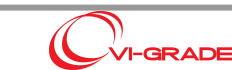

#### **RTDB Channels - Simulink models update**

From the RTDB Tools of the VI-DriveSim GUI, it is needed to update the RTDB. This will add all the new RTDB channels that were not present in the previous version.

# 1.5.2 Release 20.0

### Software Installation

VI-DriveSim 20.0 is compatible only with v20.0 of all the other VI-grade softwares. For this reason, it is mandatory to install as well:

- VI-GraphSim 20.0
- VI-Dashboard 20.0

on all the host machines used on the simulator.

#### Firmware Upgrade

In this chapter it is explained how to upgrade the firmware, both for Phase and Kollmorgen drives, compatible with VI-DriveSim 20.

#### Phase Firmware Upgrade Procedure

This chapter explains the procedure for upgrading the firmware of the Phase motor drives to the latest version.

### **Preliminary Operations:**

- 1. Stop any running VI-DriveSim simulation;
- 2. Make sure that the PowerBox is switched on;

NOTE. The Windows PC from which the upgrade is performed must have an internet connection available for the download of the Phase Tools.

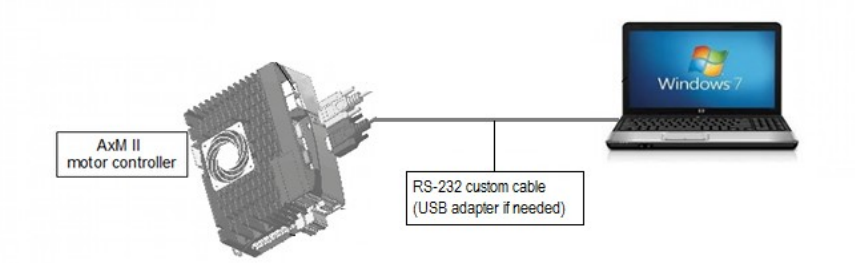

### Phase Tools Installation:

- 1. Please download the free **Phase Tools V9.7.5** software version or newer from the official Phase website: <u>http://www.phase.eu/phase-tools/</u>
- 2. Launch the executable PhaseToolsSetup.exe from the folder where the software has been downloaded;
- Follow the installation steps: proceed with the suggested installation steps; when a window with download requests appears please answer Yes; at the window with driver installation request please enable the check box in order to download and install the needed drivers;
- 4. When the Phase Tools is successfully installed, please restart the Windows PC.

#### Steering Wheel firmware upgrade

The motor drive firmware is delivered by VI-grade as a compressed folder, named VI\_Steering\_wheel\_fw\_phase\_20.1\_XXXX\_Windows\_x64\_Setup.zip.

Please unpack the archive into an empty temporary directory.

Now that you have the software and the files required for the upgrade, please do as follows:

- 1. Connect the windows pc to the steering wheel Motor Drive through the serial connection, using the USB adapter;
- 2. From the just created folder, run str\_wheel.bat (double click on it) and insert the COM Port number when requested: a list of available COM port connected should be displayed on the command prompt, otherwise it is possible to identify the correct COM port from the device manager. Finally press Enter;

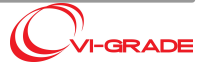

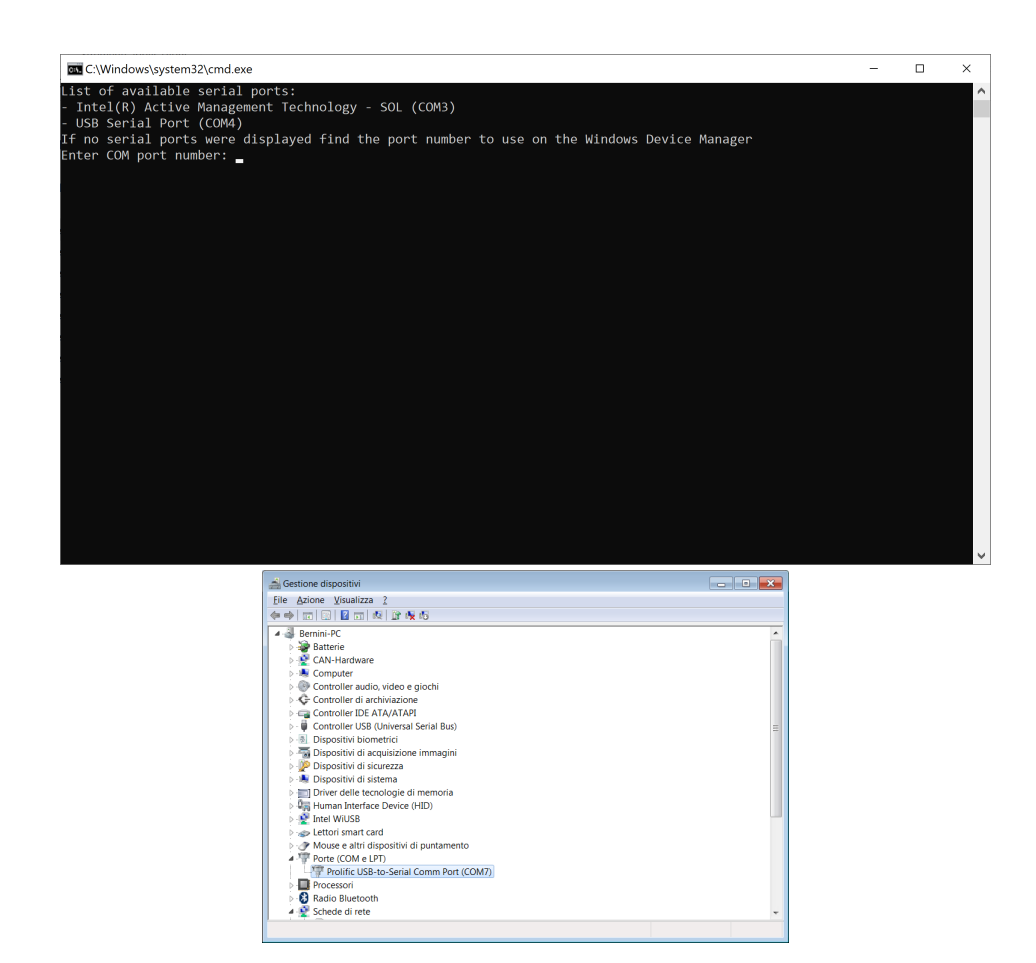

3. If the firmware has been uploaded to the Motor Drive with 0 Errors, the script has been run correctly and you can now press any key to close the prompt window. <u>The update procedure is not completed yet</u>. If the Drive you are updating is an AxM II Drive, some warnings/error are expected at the first attempt; the script in fact downloads by default the Firmware for AxN Drive, which is different from the one for AxM Drive. Just press enter, and the script will automatically download the correct Firmware to your Drive. Again, if the firmware has been uploaded to the Motor Drive with 0 Errors, the script has been run correctly and you can now press any key to close the prompt window.

| C:\windows\system32\cmd.exe       | 9             |      |      |         |            |            |        | đ×      |
|-----------------------------------|---------------|------|------|---------|------------|------------|--------|---------|
| Generating program slow           | 1             |      |      |         |            |            |        | A       |
| Generating unresolved             |               |      |      |         |            |            |        |         |
| completed.                        |               |      |      |         |            |            |        | -       |
| Generating output file<br>ed.     | c:\installe   | r\19 | _ste | ering_f | irware∖stı | r_wheel.ex | крс    | omplet  |
| Generating output file<br>pleted. | c:\installe   | r\19 | _ste | ering_f | irware∖stı | _wheel.sy  | m.×m1  | com     |
| Generating output file            | c:\installe   | r\19 | _ste | ering_f | irware∖stı | r_wheel.ls | st c   | omplet  |
| Generating output file            | c:\installe   | r\19 | _ste | ering_f | irware\stı | r_wheel_dy | ın.1st | com     |
| Generating output file            | c:\installe   | r\19 | _ste | ering_f | irware∖stı | r_wheel.ts | сс     | complet |
| Generatino output file            | c·\installe   | r\19 | ste  | erino f | irware\st  | r wheel co | id c   | complet |
| ed.                               | 0. (10000110) |      | _000 | . 1.9   | 1          |            |        | omproc  |
| Code size:                        | 78D0h         | (    | 30   | KByte)  |            |            |        |         |
| Free code space:                  | 18730h        | (    | 97   | KByte)  |            |            |        |         |
| Data space:                       | 1200h         | (    | 4    | KByte)  |            |            |        |         |
| Free data space:                  | C22h          | (    | 3    | KByte)  |            |            |        |         |
| Bit data space:                   | 30h           | (    | 0    | KByte)  |            |            |        |         |
| Free bit data space:              | 30h           | (    | Θ    | KByte)  |            |            |        |         |
| Retain data space:                | 10h           | (    | 0    | KByte)  |            |            |        |         |
| Free retain data space:           | 10h           | (    | 0    | KByte)  |            |            |        |         |
|                                   |               |      |      |         |            |            |        |         |
|                                   |               |      |      |         |            |            |        |         |
| o                                 |               |      |      |         |            |            |        |         |
| 0 warnings, 0 errors.             |               |      |      |         |            |            |        |         |
| Downloadino · 'c·                 | \installer\   | 19 s | teer | ino fir | ware\ \st  | r wheel rs | m'     |         |
| Request for download ac           | knowledge .   | PI   | LC W | ill be  | reset.     |            |        |         |
|                                   | 2             |      |      |         |            |            |        |         |
| Preparing for PLC appli           | cation down   | load |      | done .  |            |            |        |         |
| Downloading file c:∖ins           | staller\19_si | teer | ing_ | firware | \str_whee  | l.cod      |        |         |
| Transferring is 100% co           | impleted.     |      |      |         |            |            |        |         |
| Preparing for source co           | de download   | (    | done |         |            |            |        |         |
| Downloading file c:∖in∉           | staller\19_st | teer | ing_ | firware | \str_whee  | l.tsc      |        |         |
| Transferring is 100% co           | impleted.     |      |      |         |            |            |        |         |
| Booting PLC applicatior           | ·             |      |      |         |            |            |        |         |
| done .                            |               |      |      |         |            |            |        |         |
| Processing on-board sou           | rce code      | don  | e.   |         |            |            |        |         |
| 0 warnings, 0 errors.             |               |      |      |         |            |            |        |         |
| Checking if PLC applica           | ition has bee | en l | oade | d ok    |            |            |        |         |
| Premere un tasto per co           | ntinuare .    |      |      |         |            |            |        | ~       |

For steering system driven by the Linux version of VI-DriveSim, another script needs to be run in order to update the mapping between the Concurrent Machine and the Motor Drive. Instead, for steering system driven by the Windows version of VI-DriveSim, the update procedure is completed.

On Linux, on the Concurrent Machine, inside the folder /vigrade/vicrt/standalone/scripts of the Concurrent Machine, the script steering\_wheel\_phase must be run to upload the pdo on the Electric Motor Drive

To do so, open a terminal in the folder /vigrade/vicrt/standalone/scripts, and run:

./steering\_wheel\_phase initial\_setup

NOTE. If an error regarding permission is shown in the terminal, run the following command:

chmod +x steering\_wheel\_phase

**NOTE.** If you have more than one Motor Drive connected to the Concurrent Machine (as an example, if you also have the motor for the active brake connected), after running the terminal command a list of available motor drive is shown, from which you have to select the one relative to the Steering Wheel. In this way, the upload is done on the correct motor drive.

15

#### Active Brake

With the Active Brake it is not necessary to upgrade the firmware between version 19 and 20. However, if the firmware is not yet installed on the drive, the procedure is similar to the Steering Wheel firmware upgrade, and it is described in the next chapter.

Even, if a new Motor-Drive couple is connected (i.e. an installation from scratch, or if the motor is replaced with a new one), an additional calibration needs to be done after the firmware installation.

The firmware installation and the calibration are explained in the next chapters.

#### FIRMWARE UPGRADE

The procedure is the same as for the steering wheel drive, just with another package.

The motor drive firmware is delivered by VI-grade as a compressed folder, named *VI\_Active\_brake\_fw\_phase\_20.1\_XXXX\_Windows\_x64\_Setup.zip.* Please unpack the archive into an empty temporary directory.

Now that you have the software and the files required for the upgrade, please do as follows:

- 1. Connect the windows pc to the active brake Motor Drive through the serial connection, using the USB adapter;
- 2. From the just created folder, run brake.bat (double click on it) and insert the COM Port number when requested: a list of available COM port connected should be displayed on the command prompt, otherwise it is possible to identify the correct COM port from the device manager. Finally press Enter
- 3. If the firmware has been uploaded to the Motor Drive with 0 Errors, the script has been run correctly and you can now press any key to close the prompt window. The update procedure is not completed yet.
- Another script needs to be run in order to update the mapping between the Concurrent Machine and the Motor Drive.

On Linux, on the Concurrent Machine, inside the folder /vigrade/vicrt/standalone/scripts of the Concurrent Machine, the script active\_brake\_phase must be run to upload the pdo on the Electric Motor Drive. To do so, open a terminal in the folder /vigrade/vicrt/standalone/scripts, and run:

./active\_brake\_phase upload\_pdo

**NOTE.** If an error regarding permission is shown in the terminal, run the following command:

chmod +x active\_brake\_phase

**NOTE.** If you have more than one Motor Drive connected to the Concurrent Machine (as an example, if you also have the motor for the steering wheel connected), after running the terminal command a list of available motor drive is shown, from which you have to select the one relative to the Steering Wheel. In this way, the upload is done on the correct motor drive.

#### CALIBRATION

This calibration must be done after the firmware has been installed on the motor drive. Please note that these steps need to be done only for a completely new installation, or if the motor or the drive are replaced.

There is no need to do this calibration every time the firmware is upgraded.

Here are the steps that need to be done:

- 1. Connect the PC to the active brake drive through the serial/USB cable adapter or through the Moxa NPort5150A serial over ethernet adapter.
  - a. Serial/USB cable: check for COM port number from Windows device manager interface
  - b. NPort5150A adapter: check for COM port number in the Moxa utility
- 2. Open Cockpit 3 software (i.e. from Desktop icon "Cockpit")

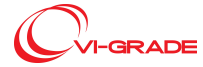

3. Select "Ax Drives Series (AxN, AxM-II, AxP, AxW)"

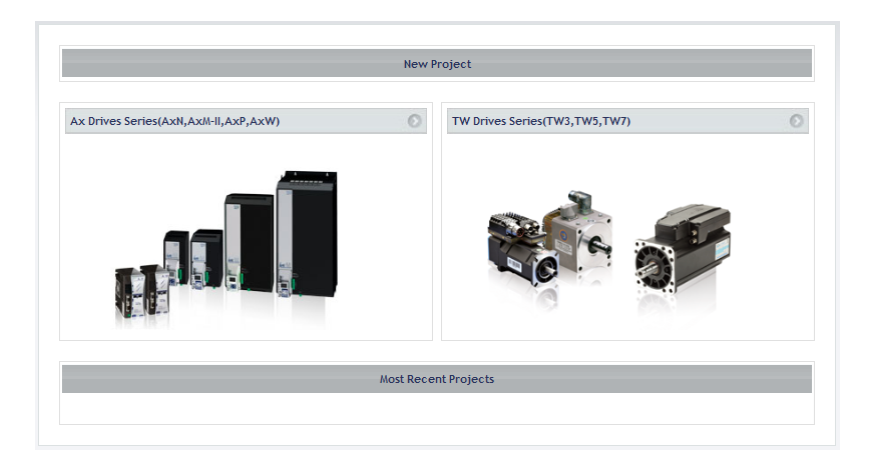

- 4. Select "Automatic scan for AxX"
- 5. Open "Advanced" option
- 6. In "Port" insert the number of your COM port and in "Address range" select for both "1"

| acomade sear for AXX |          |          | C |
|----------------------|----------|----------|---|
| Start Scan           | 0        | Advanced | 0 |
| Protocol:            | Modbus 🔽 |          |   |
| Port:                | сом      | 2        |   |
| Baud range:          | 38400 💙  | 115200 🗸 |   |
| Address range:       | 1        |          |   |
| Line conf:           | N,8,1    |          |   |
|                      |          |          |   |
|                      |          |          |   |

- 7. Select "Start Scan"
- 8. Select the Drive (press OK to read all parameters when requested)
- 9. Select "tree view" by pressing the icon 🖪
- 10. Open "Target info" and check the firmware version (should be 1.12.xxx)
- 11. Go to "Application selection" and select "brake"

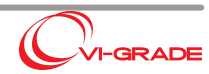

| 😰 Untitled - Cockpit                                                                                                    |                       |                             |         |                            |   |
|----------------------------------------------------------------------------------------------------|-----------------------|-----------------------------|---------|----------------------------|---|
| <u>File View Parameters Recipes Target S</u>                                                                                                    | ervice Options Help   |                             |         |                            |   |
| D 🛎 🖬 👗 🖻 🛍 🎒 📍 🛃 🤅                                                                                                    | 철 🗰   R W 팬 팩 🗊   🗰 🗲 | 🔉 🖪 🖉 🐄 🍠 🔳 🛛 👬 🕦 💭         | 🔥 🔍 🔝 🖸 |                            |   |
| Tree 4 ×                                                                                                    |                       |                             |         |                            |   |
| 😰 Untitled                                                                                                    | <b>^</b>              |                             |         |                            |   |
| ⊡ - ₩ AxX_1                                                                                                    |                       |                             |         |                            |   |
|                                                                                                    |                       | xX 1: Application Selection |         |                            |   |
| E Core                                                                                                    | PHASE                 |                             |         |                            |   |
| Motor                                                                                                    |                       |                             |         |                            |   |
| 🖨 🍈 Encoder                                                                                                    |                       | CANopen                     | 0       | EtherCAT                   | 0 |
| i≘- <mark>10</mark> Main                                                                                                    |                       | CON                         |         |                            |   |
| Absolute Analogue Trace                                                                                                    |                       | Chnoper                     |         | Ether <b>CAT</b> .         |   |
| Hall sensors Traces                                                                                                    |                       |                             |         |                            |   |
| Incremental Traces                                                                                                    |                       |                             | 0       |                            |   |
| time<br>time<br>time |                       | BaseApp                     | 0       | brake                      | 0 |
| III Nikon                                                                                                    |                       | BaseApp Version 1.11        |         | the brake Version 19.1     |   |
| Electrical Field Orientatio                                                                                                    |                       |                             |         | ЧН                         |   |
| 🞰 🎁 Monitor                                                                                                    |                       |                             |         |                            |   |
| i Auxiliary                                                                                                    |                       | SpeedV                      | 0       | Friction                   | 0 |
| ncremental Traces                                                                                                    |                       | Constitution 1.11           |         | Line Existing Version 10.1 |   |
|                                                                                                    |                       | Speedy version 1.11         |         |                            |   |
| - 👘 Monitor                                                                                                    |                       |                             |         |                            |   |
| Monitor                                                                                                    |                       |                             |         |                            |   |
| B-1 Speed Pos Loop                                                                                                    |                       |                             |         |                            |   |
| Device Control                                                                                                    |                       |                             |         |                            |   |
| Fieldbus                                                                                                    |                       |                             |         |                            |   |
| Alarmar                                                                                                    |                       |                             |         |                            |   |
| Alarms history                                                                                                    |                       |                             |         |                            |   |
| Application Selection                                                                                                    |                       |                             |         |                            |   |
| Application Configuration                                                                                                    | Γ                     |                             |         |                            |   |
| Monitor page                                                                                                    | d                     |                             |         |                            |   |

12. Right click on "brake" and select "PLC download"

| р ы       | Change             |
|-----------|--------------------|
| 📁 Recipes | Remove             |
|           | Open with LogicLab |
|           | PLC download       |
|           |                    |

- 13. The software will ask to download the PLC Project, select "OK"
- 14. Wait a few seconds for PLC download operation
- 15. When the download is complete, reconnect to the drive (2)
- 16. Read all parameters
- 17. Go to "Fieldbus" -> "Serial link" and in the first line select "ModBus" (Default is "JBus") and press Enter to apply the change. Click on "Write page" (5), save parameters into target (5) and then reset drive (5).
- 18. Go to "Fieldbus" -> "EtherCAT" and select "Enable EtherCAT module": "True" (default is "False") and press Enter to apply the change. Click on "Write page" (♣), save parameters into target (♣) and then on reset drive (♥).
- 19. Go to "Core" -> "parSysCoreSpeed" select "125MHz" (default is "80MHz") and press Enter to apply the change. Click on "Write page" (4), save parameters into target (4) and reset drive (4).
- 20. Go to "Motor" and set:
  - c. Motor Stator Resistance: 7 Ohm (typical motor value)
  - d. Motor Stator Inductance: 35 mH (typical motor value)
  - e. Motor KT: Check the installed motor number (motor plate)
- 21. Write page (5), save parameters into target (5) and reset drive (2).
- 22. Go to "System"-> Thermal model:
  - a. parThermalModel.CoolingTempOn: 45 °C
  - b. parThermalModel.CoolingTempOff: 40 °C
  - c. parThermalModel.MotorOverTemp: 85 °C

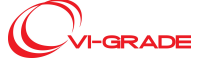

### VI-DriveSim 20.1 Release Notes

#### Release Notes

| 28104 | parThermalModel.CoolingTempOn  | REAL  | 45.0 | 10 | 50.0  | Start cooling at        |
|-------|--------------------------------|-------|------|----|-------|-------------------------|
| 28105 | parThermalModel.CoolingTempOff | REAL  | 40.0 | *C | 45.0  | Stop cooling at         |
| 28105 | parThermalModel.MotorOverTemp  | REAL. | 85.0 | °C | 150.0 | Motor Temperature limit |

- 23. Write page ( $\overline{\Box}$ ), save parameters into target ( $\overline{\Box}$ ) and reset drive ( $\overline{F}$ ).
- 24. Go to "Motion Control Application" and switch to "Torque Mode" .
- 25. Under "Torque mode parameters" insert:
  - a. Current limit min: -8.0000
    - b. Current limit max: 8.0000

| Target info                                                                                                    |                         |                                           |               |      |   |
|----------------------------------------------------------------------------------------------------|-------------------------|-------------------------------------------|---------------|------|---|
| O D All parameters                                                                                                    | <b>B</b> 1 1 <b>B B</b> | to Balance Halles Control                 | t N N         |      |   |
| (i) 💙 Core                                                                                                    | DUACE                   | Ax Drives: Motion Control                 | Application   |      |   |
| - * Motor                                                                                                    | FHASE                   |                                           |               |      |   |
| III 🔁 Enceder                                                                                                    | MOTION CONTINUE         |                                           |               |      |   |
| i) 👏 Main                                                                                                    | A-17-                   |                                           |               |      |   |
| 8-10 Endet                                                                                                    |                         |                                           |               |      |   |
| 8-💆 Absolute Analogue Tr                                                                                                    |                         | Default Application at startup            | Torque Mode 💌 |      |   |
| 8-10 Hall sensors Traces                                                                                                    |                         | Burdle and line and secondary             |               |      | 0 |
| 8-10 Incremental Traces                                                                                                    |                         | Prome position parameters                 |               |      | 0 |
| 8-5 Sensories                                                                                                    |                         | Profile velocity parameters               |               |      | 0 |
| 🃁 Hiperface                                                                                                    |                         |                                           |               |      |   |
| 8-10 Nkon                                                                                                    |                         | Homing mode parameters                    |               |      | 0 |
| - 5 Electrical Field Orienta                                                                                                    |                         | And any state of some the surgery street. |               |      | 0 |
| 8-5 Monitor                                                                                                    |                         | memperative mode parameters               |               |      | 0 |
| 8-1 Auditry                                                                                                    |                         | Cyclic sum hronous velocity parameters    |               |      | 0 |
| 8-1 Endel                                                                                                    |                         |                                           |               |      |   |
| - Discremental traces                                                                                                    |                         | Cyclic synchronous longue parameters      |               |      | 0 |
| - incremental simulatio                                                                                                    |                         | Torona mode persenters                    |               |      | 0 |
| A Markey                                                                                                    |                         | condition module from monitories a        |               |      |   |
| a S Innai an                                                                                                    |                         | Current limit min                         | -8.0000       | Arms |   |
| s Somet Real and                                                                                                    |                         |                                           | h             |      |   |
| a 1 Device Control                                                                                                    |                         | Current and max                           | 0.0000        | Arms |   |
| a S Leites                                                                                                    |                         |                                           |               |      |   |
| a 1 Seten                                                                                                    |                         |                                           |               |      |   |
| O Alarma                                                                                                    |                         |                                           |               |      |   |
| Alarms history                                                                                                    |                         |                                           |               |      |   |
| - 22 Application Selection                                                                                                    |                         |                                           |               |      |   |
| - 22 Application Configuration                                                                                                    |                         |                                           |               |      |   |
| - En Monitor page                                                                                                    |                         |                                           |               |      |   |
| - Experimentation - Experimentation - Experimentatio- Experimentation - Experimentation - Experimentat |                         |                                           |               |      |   |
| - E Motor                                                                                                    |                         |                                           |               |      |   |
| - 🛺 Brake unit                                                                                                    |                         |                                           |               |      |   |
| - 💭 Space Speed Control Loop                                                                                                    |                         |                                           |               |      |   |
| - Difference Control Application                                                                                                    |                         |                                           |               |      |   |
| California configuration                                                                                                    |                         |                                           |               |      |   |

- 26. Write page ( ${\ensuremath{\overline{4}}}$ ), save parameters into target ( ${\ensuremath{\overline{4}}}$ ) and reset drive ( ${\ensuremath{\overline{5}}}$ ).
- 27. Go to "Torque loop" and set:
  - a. ParlLoop.ILoopKi: 16
  - b. ParlLoop.ILoopKp: 16?000
  - c. ParPStage\_DisablePOST: True
  - d. ParPStage\_ForcePOST: True

| 27407 | parlLoop.ILoopKi      | REAL | 16.0    |   | 0.00  | Modulator Ki                                                      |
|-------|-----------------------|------|---------|---|-------|-------------------------------------------------------------------|
| 27408 | parlLoop.ILoopKp      | REAL | 1.60e+4 | - | 0.00  | Modulator Kp                                                      |
| 27506 | parPStage_DisablePOST | BOOL | True    |   | False | Disable power stage self-test at startup                          |
| 27507 | parPStage_ForcePOST   | BOOL | True    | - | False | Force successfully completion of power stage self-test at startup |

- 28. Write page ( $\overline{\Box}$ ), save parameters into target ( $\overline{\Box}$ ) and reset drive ( $\cancel{1}$ ).
- 29. Go to "Application" -> "brake" -> "brake"
- 30. Toggle ON (activate) the "Auto refresh mode" (Parameters->Auto refresh mode): for next steps the inserted value can be confirmed pressing "Enter", in other words with "Auto refresh mode" option enabled the "Write page" operation can be avoided. If the drive was already configured with an "Active Brake PLC Software" please be sure to set:
  - a. angle\_min: 0
  - b. angle\_max: 0
  - c. pressure\_offset\_usr: 0

Before starting the calibration, to confirm:

a. Write page ( $\overline{\Box}$ ), save parameters into target ( $\overline{\Box}$ ) and reset drive ( $\overline{\varPsi}$ ).

31. Active brake calibration:

- a. disable\_safety: 1
- b. pid\_enable: False
- c. force\_enable: True
- d. aux\_current: 5000

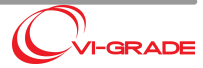

- e. The motor will reach the mechanical travel limit
- f. Sign the angle value
- g. aux\_current: -5000
- h. The motor rotates on the opposite side reaching the opposite travel limit
- i. Sign the angle value
- j. Enter the highest value in "angle\_max" and the lowest value in "angle\_min"
- k. force\_enable: False
- I. disable\_safety: 0
- m. Write page (4), save parameters into target (4) and reset drive (1).
- 32. Once calibration has completed default values must be inserted:
  - a. Kp\_usr: 0.4
  - b. Ki\_usr: 0.4
  - c. Kd\_usr: 0
  - d. ffwd\_usr: 0.7
  - e. lpd\_freq: 0
  - f. max\_current: 50?000
  - g. pid\_enable: True
  - h. lpr\_freq: 0
  - i. pressure\_var\_sat\_usr: 1?000
  - j. safety\_gain: 100?000
  - k. safety\_offset: 42500
  - I. pressure\_offset\_usr: insert the value of the "pressure\_usr" parameter
  - m. Write page (5), save parameters into target (5) and reset drive (5).
  - n. Now the "pressure\_usr" value should be around 0.00
- 33. Write page ( $\overline{\Box}$ ), save parameters into target ( $\overline{\Box}$ ) and reset drive ( $\cancel{1}$ ).

| Ax Drives: brake |                      |       |       |    |         |                                                              |  |  |  |  |
|------------------|----------------------|-------|-------|----|---------|--------------------------------------------------------------|--|--|--|--|
| IPA.             | Name                 | Type  | Value | Um | Default | Description                                                  |  |  |  |  |
| 1025             | reference            | DINT  | 0     |    | 0       | Reference pressure [1e-4 Bar]                                |  |  |  |  |
| 1004             | pressure_usr         | REAL  | 0     |    | 0       | pressure measure with offset (Sar)                           |  |  |  |  |
| 1018             | pressure_ref_usr     | REAL  | 0     |    | 0       | Internal pressure reference (Bar)                            |  |  |  |  |
| 1020             | displacement         | REAL  | 0     |    | 0       | displacement (working range (0, 1), mech, range (-0.3, 1.3)) |  |  |  |  |
| 1025             | angle                | DINT  | 0     |    | 0       | Motor angle (1e-3 deg)                                       |  |  |  |  |
| 1005             | pressure_offset_usr  | REAL  | 0     |    | 0       | pressure offset applied to the input [Bar]                   |  |  |  |  |
| 1015             | angle_min            | DINT  | 0     |    | 0       | minimum angle [1e-3 deg]                                     |  |  |  |  |
| 1019             | angle_max            | DINT  | 0     |    | 0       | maximum angle [1e-3 deg]                                     |  |  |  |  |
| 1002             | kp_usr               | REAL  | 0.4   |    | 0       | PID proportional gain                                        |  |  |  |  |
| 1001             | K_usr                | REAL  | 0.4   |    | 0       | PID integral gain                                            |  |  |  |  |
| 1003             | kd_usr               | REAL  | 0     |    | 0       | PID derivative gain                                          |  |  |  |  |
| 1008             | flwd_utr             | REAL  | 0.7   |    | 0       | Feed-forward gain (0, 1)                                     |  |  |  |  |
| 1014             | lpd_treg             | UDINT | 0     |    | 0       | low pass frequency applied to the error derivative [Hz]      |  |  |  |  |
| 1000             | max_current          | DINT  | 50000 |    | 10000   | Maximum applied current [1e-4 A]                             |  |  |  |  |
| 1021             | pid_enable           | 8000  | True  |    | False   | Enables PID                                                  |  |  |  |  |
| 1009             | lpr_treg             | UDINT | 0     |    | 0       | low pass frequency applied to the reference [Hz]             |  |  |  |  |
| 1010             | pressure_var_sat_usr | REAL  | 1000  |    | 0       | pressure variation saturation (Barls)                        |  |  |  |  |
| 1012             | safety_gain          | REAL  | 10000 |    | 0       | gain used to calculate the safety current                    |  |  |  |  |
| 1011             | safety_offset        | DINT  | 4500  |    | 0       | safety current offset [1e-4A]                                |  |  |  |  |
| 10/16            | force_enable         | BOOL  | False |    | False   | Enable active brake (0~off, other values->on)                |  |  |  |  |
| 1017             | aux_current          | DINT  | 0     |    | 0       | Auxiliary current [1e-4 A]                                   |  |  |  |  |
| 1013             | disable_safety       | DINT  | 0     |    | 0       | disable safety logic - to be used only for initial settings  |  |  |  |  |

The Active Brake calibration is now completed.

#### Active Belts firmware upgrade

For Active Belts driven by an electric motor, the Drive for this motor need also to be updated: the procedure is the same described for the <u>Steering Wheel firmware upgrade</u>, using the same script.

Before updating the firmware, make sure that the correct motor drive is connected to the Windows PC.

After the firmware update, also the pdo needs to be updated, using the command

./steering\_wheel\_phase initial\_setup

from the Concurrent machine.

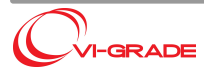

20

#### Kollmorgen Firmware Upgrade Procedure

#### Steering Wheel firmware upgrade

This paragraph explains the procedure to upgrade the firmware of the Kollmorgen motor drives to the latest version.

### **Preliminary Operations**

- 1. Stop any running VI-DriveSim simulation;
- 2. Make sure that the PowerBox is switched on;
- 3. Verify the drive respond on network. The default addresses for the steering wheel drive is 192.168.222.170

If problems occur, the actual drive IP configuration is done by setting the rotary switch RS1 to position 1 and then by setting the IP address via the web interface. The IP address can be checked by pushing the button B3 followed by the button B2. If the IP address shown on the upper right display of the driver (one number at time) is different than the one listed above, setup a point to point ethernet connection and change the IP address on the web interface. For example, assume that the address is 192.168.0.100.

The steps to follow are:

- setup the ethernet connection of the computer used for configuration such that the drive can be accessed
- with a web browser go to the address 192.168.0.100
- login as administrator using the password "administrator"
- select the tab "Settings" and the "Network"
- set the correct IP, subnet mask (255.255.255.0) and gateway (192.168.222.1)
- press "Apply" and then "Reboot"
- setup the ethernet connection of the computer used for configuration to access the subnet 192.168.222.XXX

### **Firmware Package**

The motor drive firmware is delivered by VI-grade as a compressed folder, named VI\_Steering\_wheel\_fw\_20.1\_XXXX\_Windows\_x64\_Setup.zip

### Upgrade

The procedure to update the drive PLC software is the following:

- take a SD card and make sure it is empty
- unzip the "backup" folder from the specific archive and copy it to the SD card
- insert the SD card in the drive
- connect to the web interface of the drive (with a browser go to 192.168.222.170)
- login as administrator (password "administrator")
- select the tab "KAS Application" and stop the application by pressing "Stop"
- select the tab "Backup & Restore" and then "Restore"
- press on "Restore Controller"
- press on "OK" when asked to reboot
- after reboot, login with the same credentials and return to the "Restore" menu
- click on "Advanced" under "EtherCAT Devices"
- select the only available controller "0: AKD ..."
- press on "Restore selected devices"
- after reboot, login again and go to the tab "KAS Application" and check that "Status of KAS app" is "\_started". If not, start the application
- make sure that the option "Auto-start" is checked. If not check it and press "Apply"

After the procedure is complete the "Version of the KAS app" under KAS Application tab should be:

str\_wheel:VERS. 2:xxx

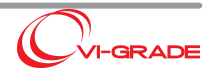

The angle offset of the steering wheel (zero position) should be set using the Set Zero Angle button in the DriveSim GUI (see this chapter).

#### Active Brake firmware upgrade

This paragraph explains the procedure to upgrade the firmware of the Kollmorgen motor drives to the latest version.

### **Preliminary Operations**

- 1. Stop anyrunning VI-DriveSim simulation;
- 2. Make sure that the PowerBox is switched on;
- 3. Verify the drive respond on network. The default addresses for the Active Brake drive is 192.168.222.171

If problems occur, the actual drive IP configuration is done by setting the rotary switch RS1 to position 1 and then by setting the IP address via the web interface. The IP address can be checked by pushing the button B3 followed by the button B2. If the IP address shown on the upper right display of the driver (one number at time) is different than the one listed above, setup a point to point ethernet connection and change the IP address on the web interface. For example, assume that the address is 192.168.0.100.

The steps to follow are:

- setup the ethernet connection of the computer used for configuration such that the drive can be accessed
- with a web browser go to the address 192.168.0.100
- · login as administrator using the password "administrator"
- · select the tab "Settings" and the "Network"
- set the correct IP, subnet mask (255.255.255.0) and gateway (192.168.222.1)
- press "Apply" and then "Reboot"
- setup the ethernet connection of the computer used for configuration to access the subnet 192.168.222.XXX

#### **Firmware Package**

The motor drive firmware is delivered by VI-grade as a compressed folder, named VI\_Active\_brake\_fw\_kollmorgen\_20.1\_XXXX\_Windows\_x64\_Setup.zip

#### Upgrade

The procedure to update the drive PLC software is the same for both the steering wheel and active brake drives.

- take a SD card and make sure it is empty
- · unzip the "backup" folder from the specific archive and copy it to the SD card
- insert the SD card in the drive
- connect to the web interface of the drive (with a browser go to 192.168.222.171)
- login as administrator (password "administrator")
- select the tab "KAS Application" and stop the application by pressing "Stop"
- select the tab "Backup & Restore" and then "Restore"
- press on "Restore Controller"
- press on "OK" when asked to reboot
- after reboot, login with the same credentials and return to the "Restore" menu
- click on "Advanced" under "EtherCAT Devices"
- select the only available controller "0: AKD ..."
- press on "Restore selected devices"
- after reboot, login again and go to the tab "KAS Application" and check that "Status of KAS app" is "\_started". If not, start the application
- make sure that the option "Auto-start" is checked. If not check it and press "Apply"

After the procedure is complete the "Version of the KAS app" under KAS Application tab should be:

\_brake:VERS. 2:xxx for the active brake

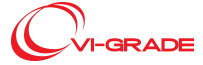

## **Drive Configuration**

To initialize the drive configuration, open a terminal on the Concurrent and go to the folder /vigrade/vicrt/standalone/scripts

run the following command to initialize the active brake:
./active\_brake\_kollmorgen initialize

The configuration process for the active brake is fully automatic.

### **Configuration File Update**

VI-DriveSim 20 provides a script to update the vidrosim\_conf file is provided; new parameters need to be set in the environment file for the iodb\_elab, and a json file is created, as it is necessary for the correct functioning of the steering system. The json file is then saved in /vigrade/vicrt/standalone/.

The script is delivered by VI-grade, and can be found in /vigrade/vicrt/standalone/scripts/ folder, on the Concurrent machine.

To run it, open a terminal in that folder, and run

./vidrivesim\_conf\_update input\_file output\_file

where:

*input\_file* is the vidrivesim\_conf of the version previously installed. Full path is required in case the input file is not in the same folder of the script (i.e /usr/local/ccursim/projects/ENV/vidrivesim\_conf).

*output\_file* is the vidrivesim\_conf that will be created, compatible with VI-DriveSim 20. Full path is required in order to save the output file in a specific path.

If a permission error comes up, run:

chmod +x vidrivesim\_conf\_update

and then run again the previous command.

Make sure that the latest vidrivesim\_conf.distrib (relative to VI-DriveSim 20)is installed in the /usr/local/ccursim/projects/ENV/

After pressing enter, some settings need to be specified in order to properly configure the final file. The script itself will guide you during the process.

During the update, you will also be asked if you wants to start a procedure to create the json file. It is suggested to do so, otherwise the json must be created manually. After pressing **Yes**, some questions related to the steering wheel assembly are asked. In particular:

• Enter the name of the JSON file to be used (it will be saved in /vigrade/vicrt/standalone)

Type the name of the json file you want to save in the standalone folder, with no file extension (as an example you can type: **swid**). This file will be called later in the output file

• Is the steering wheel motor connected directly (answer no if a belt transmission is used)? ([yes]/no)

Type yes/no, depending on whether the motor is mounted directly to the steering wheel ([yes]) or through a belt/pulley transmission ([no]). Default value is [no].

• Is the steering wheel motor equipped with a single turn encoder? (yes/[no])

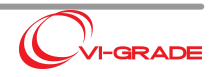

Unless it is a very old motor, the answer should be [no], which is also the default answer if you press Enter. Make sure, it is possible to check on the motor itself in the Feedback Sensor field, written on the plate on the side of the motor. If the code begins with C, then the answer to this question is Yes.

At the end of this procedure, the json file is created and saved in the standalone folder.

At the end of the Upgrade Procedure, a new RTDB must be created to be able to drive again on the Simulator; in fact, new channels have been added, and the new VI-CarRealTime solver will need the latest RTDB. To mantain a backup of the previous files, it is suggested to create a new Project in SimWB, and then a new RTDB/Test etc. To create a new Project, please refer to the corresponding chapter.

#### **RTDB Channels - Simulink models update**

#### Release 20.0

When upgrading to v20, it is recommended to create new Projects, RTDBs and Tests on SimWorkBench, so that a new clean project can be used with the new version of VI-DriveSim.

If the RTDB is updated from a previous version, and not created from scratch, all the redundant channels of the old RTDB will remain after the update.

Then, any Simulink model used with a previous version of VI-DriveSim or SimWorkBench must be recompiled on the new RTDB.

In case only VI-DriveSim is updated, each Simulink model must be recompiled on the new RTDB, to avoid any malfunctioning; this can be done by recompiling from scratch the simulink model or by right clicking on the Simulink model in the tree view of SimWB, and then selecting Model Rename RTDB. The new RTDB name should then be written in the pop-up window, and the Simulink will be recompiled automatically at the simulation startup.

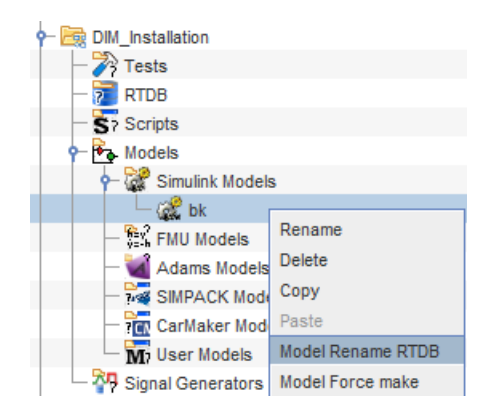

If the Simulink model is still not working properly, a complete recompilation from the Windows machine is suggested.

If also SimWorkBench has been updated to a newer version, the new MLToolkit should be installed on the windows machine used to compile the Simulink model, and then the Simulink must be recompiled.

#### Release 19.0

From VI-DriveSim 19 on, some RTDB Channels have been removed or have been renamed with a more consistent naming structure. For this reason, if a Simulink model uses one of these channels, the Simulink model needs to be modified and the new channel must be used for everything to work properly.

This is the case with HWMap's Simulink models, for example, because the channels for steering torque and steering angle have been renamed.

Below there is a list with all the Output Channels and all the Input Channels that have been removed/renamed in VI-DriveSim 20. Please check if any of these channels are in the Simulink models used on your simulator, and update the Simulink model accordingly.

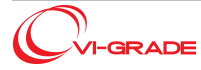

#### **OUTPUT CHANNELS**

'VI\_DriveSim.Outputs.RefID' --> 'REMOVED'

#### STEERING WHEEL

'VI\_DriveSim.Outputs.Cockpit.Steer.TORQUE'
 --> 'VI\_DriveSim.Outputs.Cockpit.SteeringWheel.Torque'

'VI\_DriveSim.Outputs.Cockpit.Steer.TORQUE\_MULT'

```
--> 'VI_DriveSim.Outputs.Cockpit.SteeringWheel.TorqueMultiplier'
```

#### PHIDGETS

- 'VI\_DriveSim.Outputs.Cockpit.Phidgets.DIG2'
   --> 'REMOVED'
- 'VI\_DriveSim.Outputs.Cockpit.Phidgets.DIG3'
- --> 'REMOVED' 'VI\_DriveSim.Outputs.Cockpit.Phidgets.DIG4' --> 'REMOVED'
- 'VI\_DriveSim.Outputs.Cockpit.Phidgets.DIG6'
   --> 'REMOVED'
- 'VI\_DriveSim.Outputs.Cockpit.Phidgets.DIG7'
   --> 'REMOVED'

'VI\_DriveSim.Outputs.Cockpit.Phidgets.DIG8'
 --> 'REMOVED'

#### ACTIVE BELTS

```
'VI_DriveSim.Outputs.ECAT.PHASE.SPEED_MULT'
 -->
        'REMOVED'
'VI_DriveSim.Outputs.ECAT.PHASE.ACC_MULT'
 --> 'REMOVED'
'VI_DriveSim.Outputs.ECAT.PHASE.FRICTION'
 -->
       'REMOVED'
'VI_DriveSim.Outputs.ECAT.PHASE.BELT_ACC_SCALE'
 -->
       'VI_DriveSim.Outputs.Cockpit.ActiveBelts.AccScale'
'VI_DriveSim.Outputs.ECAT.PHASE.BELT_ZERO_PULL'
        'VI_DriveSim.Outputs.Cockpit.ActiveBelts.ZeroPull'
  ->
'VI_DriveSim.Outputs.ECAT.PHASE.BELT_MIN_PULL'
       'VI_DriveSim.Outputs.Cockpit.ActiveBelts.MinPull'
 -->
'VI_DriveSim.Outputs.ECAT.PHASE.BELT_LP_FREQ'
 -->
        'VI_DriveSim.Outputs.Cockpit.ActiveBelts.LPFreq'
'VI_DriveSim.Outputs.ECAT.PHASE.BELT_ENABLE'
 -->
        'VI_DriveSim.Outputs.Cockpit.ActiveBelts.Enable'
```

```
'VI_DriveSim.Outputs.ECAT.PHASE.BELT_PULLEY_RADIUS'
```

```
--> 'VI_DriveSim.Outputs.Cockpit.ActiveBelts.PulleyRadius'
```

#### ACTIVE SEAT

```
'VI_DriveSim.Outputs.Active_Seat.GLOBAL_GAIN'
        'VI_DriveSim.Outputs.Cockpit.ActiveSeat.GlobalGain'
 -->
'VI_DriveSim.Outputs.Active_Seat.Inf.GAIN'
        'VI_DriveSim.Outputs.Cockpit.ActiveSeat.Vert.Gain'
 -->
'VI_DriveSim.Outputs.Active_Seat.Inf.NL_GAIN'
        'VI_DriveSim.Outputs.Cockpit.ActiveSeat.Vert.NLGain'
'VI_DriveSim.Outputs.Active_Seat.Inf.PRELOAD'
 -->
        'VI_DriveSim.Outputs.Cockpit.ActiveSeat.Vert.Preload'
'VI_DriveSim.Outputs.Active_Seat.Inf.ASIMMETRY_GAIN'
        'VI_DriveSim.Outputs.Cockpit.ActiveSeat.Vert.AsymmetryGain'
'VI_DriveSim.Outputs.Active_Seat.Lower_Lat.GAIN'
        'VI_DriveSim.Outputs.Cockpit.ActiveSeat.LowerLat.Gain'
 -->
'VI_DriveSim.Outputs.Active_Seat.Lower_Lat.NL_GAIN'
```

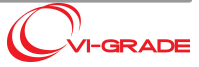

```
Release Notes
```

--> 'VI\_DriveSim.Outputs.Cockpit.ActiveSeat.LowerLat.NLGain' 'VI\_DriveSim.Outputs.Active\_Seat.Lower\_Lat.PRELOAD' --> 'VI\_DriveSim.Outputs.Cockpit.ActiveSeat.LowerLat.Preaload' 'VI\_DriveSim.Outputs.Active\_Seat.Upper\_Lat.GAIN' --> 'VI\_DriveSim.Outputs.Cockpit.ActiveSeat.UpperLat.Gain' 'VI\_DriveSim.Outputs.Active\_Seat.Upper\_Lat.NL\_GAIN' --> 'VI\_DriveSim.Outputs.Cockpit.ActiveSeat.UpperLat.NLGain' 'VI\_DriveSim.Outputs.Active\_Seat.Upper\_Lat.PRELOAD' 'VI\_DriveSim.Outputs.Cockpit.ActiveSeat.UpperLat.Preload' -> 'VI\_DriveSim.Outputs.Active\_Seat.Rear.GAIN' 'VI\_DriveSim.Outputs.Cockpit.ActiveSeat.Rear.Gain' --> 'VI\_DriveSim.Outputs.Active\_Seat.Rear.NL\_GAIN' --> 'VI\_DriveSim.Outputs.Cockpit.ActiveSeat.Rear.NLGain' 'VI\_DriveSim.Outputs.Active\_Seat.Rear.PRELOAD' 'VI\_DriveSim.Outputs.Cockpit.ActiveSeat.Rear.Preload' --> 'VI\_DriveSim.Outputs.Active\_Seat.Rear.ASIMMETRY\_GAIN' --> 'VI\_DriveSim.Outputs.Cockpit.ActiveSeat.Rear.AsymmetryGain' 'VI\_DriveSim.Outputs.Active\_Seat.ENABLE' 'VI\_DriveSim.Outputs.Cockpit.ActiveSeat.Enable' --> 'VI\_DriveSim.Outputs.Active\_Seat.Filters.LONG\_LP' --> 'VI\_DriveSim.Outputs.Cockpit.ActiveSeat.Filters.LongLp' 'VI\_DriveSim.Outputs.Active\_Seat.Filters.LAT\_LP' 'VI\_DriveSim.Outputs.Cockpit.ActiveSeat.Filters.LatLp' --> 'VI\_DriveSim.Outputs.Active\_Seat.Filters.VERT\_LP' --> 'VI\_DriveSim.Outputs.Cockpit.ActiveSeat.Filters.VertLp'

#### **INPUT CHANNELS**

#### PHIDGETS

'VI\_DriveSim.Inputs.Cockpit.Phidgets.DIG1' 'REMOVED' --> 'VI\_DriveSim.Inputs.Cockpit.Phidgets.DIG2' 'REMOVED' 'VI\_DriveSim.Inputs.Cockpit.Phidgets.DIG3' 'REMOVED' --> 'VI\_DriveSim.Inputs.Cockpit.Phidgets.DIG4' --> 'REMOVED' 'VI\_DriveSim.Inputs.Cockpit.Phidgets.DIG5' 'REMOVED' --> 'VI\_DriveSim.Inputs.Cockpit.Phidgets.DIG6' --> 'REMOVED' 'VI\_DriveSim.Inputs.Cockpit.Phidgets.DIG7' 'REMOVED' --> 'VI\_DriveSim.Inputs.Cockpit.Phidgets.DIG8' 'REMOVED' --> 'VI\_DriveSim.Inputs.Cockpit.Phidgets.ANALOG1' 'REMOVED' --> 'VI\_DriveSim.Inputs.Cockpit.Phidgets.ANALOG2' 'REMOVED' --> 'VI\_DriveSim.Inputs.Cockpit.Phidgets.ANALOG3' 'REMOVED' --> 'VI\_DriveSim.Inputs.Cockpit.Phidgets.ANALOG4' --> 'REMOVED' 'VI\_DriveSim.Inputs.Cockpit.Phidgets.ANALOG5' 'REMOVED' --> 'VI\_DriveSim.Inputs.Cockpit.Phidgets.ANALOG6' --> 'REMOVED' 'VI\_DriveSim.Inputs.Cockpit.Phidgets.ANALOG7' --> 'REMOVED' 'VI\_DriveSim.Inputs.Cockpit.Phidgets.ANALOG8' 'REMOVED' -->

#### SLIPRO

'VI\_DriveSim.Inputs.Cockpit.SLIPRO.BTN1'
 --> 'REMOVED'

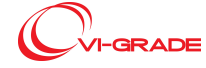

#### VI-DriveSim 20.1 Release Notes

#### Release Notes

'VI\_DriveSim.Inputs.Cockpit.SLIPRO.BTN2' 'REMOVED' --> 'VI\_DriveSim.Inputs.Cockpit.SLIPRO.BTN3' 'REMOVED' --> 'VI\_DriveSim.Inputs.Cockpit.SLIPRO.BTN4' 'REMOVED' --> 'VI\_DriveSim.Inputs.Cockpit.SLIPRO.BTN5' 'REMOVED' --> 'VI\_DriveSim.Inputs.Cockpit.SLIPRO.BTN6' --> 'REMOVED' 'VI\_DriveSim.Inputs.Cockpit.SLIPRO.BTN7' 'REMOVED' --> 'VI\_DriveSim.Inputs.Cockpit.SLIPRO.BTN8' --> 'REMOVED' 'VI\_DriveSim.Inputs.Cockpit.SLIPRO.BTN9' 'REMOVED' --> 'VI\_DriveSim.Inputs.Cockpit.SLIPRO.BTN10' --> 'REMOVED' 'VI\_DriveSim.Inputs.Cockpit.SLIPRO.BTN11' --> 'REMOVED' 'VI\_DriveSim.Inputs.Cockpit.SLIPRO.BTN12' --> 'REMOVED' 'VI\_DriveSim.Inputs.Cockpit.SLIPRO.BTN13' 'REMOVED' --> 'VI\_DriveSim.Inputs.Cockpit.SLIPRO.BTN14' --> 'REMOVED' 'VI\_DriveSim.Inputs.Cockpit.SLIPRO.BTN15' --> 'REMOVED' 'VI\_DriveSim.Inputs.Cockpit.SLIPRO.BTN16' --> 'REMOVED' 'VI\_DriveSim.Inputs.Cockpit.SLIPRO.ROT1' --> 'REMOVED' 'VI\_DriveSim.Inputs.Cockpit.SLIPRO.ROT2' --> 'REMOVED' 'VI\_DriveSim.Inputs.Cockpit.SLIPRO.CLUTCH' --> 'REMOVED'

#### LOGITECH STEERING

```
'VI_DriveSim.Inputs.Cockpit.LOGITECH.STEER_BTNR'
 -->
       'VI_DriveSim.Inputs.Usb.Logitech.SteeringWheelBtnR'
'VI_DriveSim.Inputs.Cockpit.LOGITECH.STEER_BTNL'
        'VI_DriveSim.Inputs.Usb.Logitech.SteeringWheelBtnL'
 -->
'VI_DriveSim.Inputs.Cockpit.LOGITECH.STEER_PADDLEL'
  ->
        'VI_DriveSim.Inputs.Usb.Logitech.SteeringWheelPaddleL'
'VI_DriveSim.Inputs.Cockpit.LOGITECH.STEER_PADDLER'
       'VI_DriveSim.Inputs.Usb.Logitech.SteeringWheelPaddleR'
 -->
'VI_DriveSim.Inputs.Cockpit.LOGITECH.STEER_ANGLE'
 -->
        'VI_DriveSim.Inputs.Usb.Logitech.SteeringWheelAngle'
'VI_DriveSim.Inputs.Cockpit.LOGITECH.THROTTLE'
 -->
        'VI_DriveSim.Inputs.Usb.Logitech.Throttle'
'VI_DriveSim.Inputs.Cockpit.LOGITECH.BRAKE'
 -->
        'VI_DriveSim.Inputs.Usb.Logitech.Brake'
'VI_DriveSim.Inputs.Cockpit.LOGITECH.CLUTCH'
 -->
        'VI_DriveSim.Inputs.Usb.Logitech.Clutch'
'VI_DriveSim.Inputs.Cockpit.LOGITECH.AUTOSHIFT_UP'
 -->
        'VI_DriveSim.Inputs.Usb.Logitech.AutoshiftUp'
'VI_DriveSim.Inputs.Cockpit.LOGITECH.AUTOSHIFT_DOWN'
 -->
        'VI_DriveSim.Inputs.Usb.Logitech.AutoshiftDown'
```

#### MATLAB

'VI\_DriveSim.Inputs.Matlab.SWA\_MULT'
 --> 'REMOVED'
'VI\_DriveSim.Inputs.Matlab.PHASEEFFECTS\_MULT'
 --> 'REMOVED'
'VI\_DriveSim.Inputs.Matlab.VELOCITYMULT'

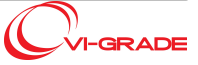

```
'REMOVED'
  -->
ECAT
'VI_DriveSim.Inputs.ECAT.PHASE.AxX1.Status'
  -->
         'VI_DriveSim.Inputs.ECAT.SteeringWheel.DriveStatus'
'VI_DriveSim.Inputs.ECAT.PHASE.AxX2.Status'
  -->
        'VI_DriveSim.Inputs.ECAT.ElectricBelts.DriveStatus'
'VI DriveSim.Inputs.ECAT.PHASE.SWA'
  -->
        'VI_DriveSim.Inputs.ECAT.SteeringWheel.Angle'
'VI_DriveSim.Inputs.ECAT.PHASE.SWVEL'
        'REMOVED'
  -->
'VI_DriveSim.Inputs.ECAT.PHASE.SWACC'
         'REMOVED'
```

# 1.6 Changed Behaviour

## 1.6.1 Release 20.1

No changes in behavior to report in this release.

# 1.6.2 Release 20.0

### **Steering Wheel Drive Configuration**

The script steering\_wheel\_phase in /vigrade/vicrt/standalone/scripts has been modified due to the new steering wheel system features. Now it must be used just in the initial setup of the Phase drive. Moreover, the script steering\_wheel\_kollmorgen as been removed as the initialization of Kollmorgen drive is no longer needed.

### Shakers

The Shakers are now part of the iodb\_elab, so the BassShakers Simulink model is not needed anymore. For this reason, with the update to v20, a new test on SimWB should be created, removing the BassShakers

Simulink model from the test itself and including the iodb\_elab (which was already used previosuly for other purposes). The BassShakers parameters can be adjusted from the Shakers tab of VI-DriveSim GUI, as described in this chapter.

# 1.6.3 Release 19.2

### **Phase Drive Configuration**

The script steering\_wheel installed in /vigrade/vicrt/standalone/scripts has been removed and two new scripts have been added:

- steering\_wheel\_phase
- steering\_wheel\_kollmorgen

The former is the script which should be used instead of the old steering\_wheel. The latter is the script which has been added to support drives made by Kollmorgen

### **External Vehicle Physics**

The reference Simulink models has been renamed removing the Matlab version reference from the files name.

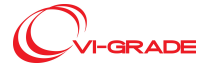

# 1.6.4 Release 19.1

### MotionCueing

A new optional stage has been added to the VI-MotionCueing module to improve the usage of the vertical workspace (Z Projeciton). As default, this option is deactivated so that existing vicue files will produce results consistent with previous versions.

We encourage users to activate the Z Projection option in order to benefit of the new capabilities.

# 1.6.5 Release 19.0

### Action Feedback

The tab Action Feedback in the VI-DriveSim User Interface replace the tab Motors in the previous software version.

The motor drive's firmware calculates and applies a torque in order to reproduce the desired friction, damping and inertia (which can be specified in the *Simulation parameters* in the *Action Feedback* tab). To calculate the needed torque the firmware uses the information about the hardware friction, damping and inertia which can be specified in the *Cockpit parameters* group in the *Action Feedback* tab.

The steering system has been improved with an **automatic centering system** of the steering wheel and, depending on the type of cockpit of the driving simulator, a **mechanical stopping safety system** is applied to the steering wheel.

Depending on the type of motor's encoder, the automatic centering system is based on:

- *multitum encoder* : the zero position is calculated and reached respect to the mechanical stops (also the number of turns are taken in account) and the final position is in the middle between the mechanical stops with the steering wheel horizontal;
- *singleturn encoder* : the zero position is calculated respect to the current turn, so the final position is horizontal but it cannot be in the middle between the mechanical stops.

### VI-CarRealTime

When a VI-CarRealTime model is configured for running in multithread mode, now the threads related to tire computation are assigned to separate CPUs incrementally starting from the one on which VI-CarRealTime is executed (refer to SimulationWorkBench documentation on how to configure the CPU assigned to a process). In previous version tire threads were allocated in different ways based on the tire model. Please make sure to properly configure your SimulationWorkBench tests in order to keep the VI-CarRealTime CPU and the following 4 reserved. Shielding of the same CPUs is also recommended.

ALL MODULES: for a list of added or changed parameters, please refer to Environment Configuration File

# 1.7 Revision History

### 1.7.1 Revision 20.1

### Added Capabilities:

| Change ID | Module   | Description                                           |
|-----------|----------|-------------------------------------------------------|
| 19622     | DriveSim | Parametric vehicle limits block for external vehicles |
| 19273     | DriveSim | New Fanatec CSW Usb PID supported (CCURR only)        |
| 18869     | DriveSim | RFpro output block for external vehicles              |

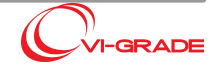

| 21084 | GraphSim | Qml folder should be backupped and custom dashboards should not be deleted when uninstalling/upgrading |
|-------|----------|----------------------------------------------------------------------------------------------------|
| 20612 | GraphSim | Increase number of colours for plot curves                                                             |
| 20599 | GraphSim | Make configuration name resizable                                                                      |
| 20547 | GraphSim | Clearer way to rename hosts                                                                            |
| 20495 | GraphSim | Automatically find supported processes installation path                                               |
| 20483 | GraphSim | Rename controller application                                                                          |
| 20198 | GraphSim | VI-Daemon as a separate installer                                                                      |
| 19959 | GraphSim | Check Daemon and Controller compatibility                                                              |
| 18973 | GraphSim | Show wet track with On Board camera                                                                    |
| 17694 | GraphSim | Handle scenario initialization status on the Controller                                                |
| 14329 | GraphSim | Prevent crash running daemon twice                                                                     |

# **Bugs Corrected:**

| Change ID | Module       | Description                                                                          |
|-----------|--------------|--------------------------------------------------------------------------------------|
| 20686     | DriveSim     | External vehicle model repeated rtdb channels                                        |
| 20094     | DriveSim     | CarRealTime process not killed when test startup is aborted                          |
| 19984     | DriveSim     | External vehicle tutorial fails to run                                               |
| 19813     | DriveSim     | Error converting v18 environment file                                                |
| 19796     | DriveSim     | License_toolkit installed with drivesim doesn't start                                |
| 19754     | DriveSim     | Shakers initialization not done correctly                                            |
| 19572     | DriveSim     | Wrong link in kollmorgen drive documentation                                         |
| 19502     | DriveSim     | Possible overruns with iodb_elab and Kollmorgen drive                                |
| 19207     | MotionCueing | Graphics stutters for high speed yaw with motion compensation active                 |
| 19044     | DriveSim     | Inaccurate message severity from hwmap module                                        |
| 18879     | DriveSim     | Vdc tension on active brake goes lower than 2 V when steering wheel goes in safety   |
| 18835     | DriveSim     | FPE exception on iodb_elab if HWMAP env variables are not initialized                |
| 14387     | DriveSim     | Active seat/belts filter only initialises if vicrt status is in pause (3)            |
| 20669     | GraphSim     | Save button not working for Mirrors pov settings                                     |
| 20614     | GraphSim     | Wrong current track shown on Controller when two tracks are present with same ending |
| 20426     | GraphSim     | Dashboard process still running after closing VI-Dashboard manually                  |
| 19725     | GraphSim     | Possible memory leak when reloading assets                                           |
| 13240     | GraphSim     | Prevent Controller application unique instance error after kill on Linux             |

# 1.7.2 Revision 20.0

# Added Capabilities:

| Change ID | Module   | Description                                                         |
|-----------|----------|---------------------------------------------------------------------|
| 18691     | DriveSim | Update electric active belts firmware and software                  |
| 18361     | DriveSim | lodb_human safety implementation                                    |
| 18302     | DriveSim | Set LD_LIBRARY_PATH inside simwb startup script during installation |
| 18047     | DriveSim | VI-Crt Input signal selection should be SimWB test specific         |

# VI-DriveSim 20.1 Release Notes

Release Notes

| 17937 | DriveSim     | Update script to update ENV file                                         |
|-------|--------------|--------------------------------------------------------------------------|
| 17861 | DriveSim     | Drop support for GraphSim 18                                             |
| 17515 | DriveSim     | Update runcfg.cmd with default max steering torque                       |
| 17498 | MotionCueing | Parametrize tripod acceleration and velocity limits                      |
| 17054 | DriveSim     | Integrated Logging feature                                               |
| 17050 | DriveSim     | Windows run scripts re-organization                                      |
| 16259 | DriveSim     | lodb_res_replay and iodb_csv_replay to be updated with new RTDB channels |
| 15694 | DriveSim     | Create .bat for testing with runvicrt.bat and iodb_udp                   |
| 15693 | DriveSim     | Set default values in runcfg.cmd on windows                              |
| 15641 | DriveSim     | Specify which channels are input and output in vehicle interface         |
| 15095 | DriveSim     | Cockpit input block for external vehicles                                |
| 14211 | DriveSim     | BassShakers support for External Vehicles                                |
| 14060 | DriveSim     | RFpro output block for external vehicles                                 |
| 13979 | DriveSim     | Certify SCANeR 1.9                                                       |
| 11977 | DriveSim     | Support Simwb 2020.1                                                     |
| 11296 | DriveSim     | Generalize support for gaming steering wheel                             |
| 10869 | DriveSim     | RFPro core interface                                                     |
| 8980  | MotionCueing | Motion cueing enhancement for big yaw angle simulators                   |
| 8957  | MotionCueing | Cueing Stopping Reason in RTDB/GUI                                       |
| 8143  | DriveSim     | BassShakers User Interface                                               |
| 3326  | DriveSim     | Identification of cockpit steering properties                            |
| 18761 | GraphSim     | Disable Edit process when host is not available                          |
| 17663 | GraphSim     | Logger widget                                                            |
| 17514 | GraphSim     | Option to run a Visual process with or without VR                        |
| 14279 | GraphSim     | Shadow distance tunable from jtrack                                      |
| 13263 | GraphSim     | Configurations of processes                                              |
| 11513 | GraphSim     | Clear performance plot                                                   |
| 8050  | GraphSim     | Option to modify the time window for performance plot                    |
| 3955  | GraphSim     | Projector power management                                               |

# **Bugs Corrected:**

| Change ID | Module       | Description                                                                               |
|-----------|--------------|-------------------------------------------------------------------------------------------|
| 18628     | DriveSim     | Active Brake upgrade pdo script is not installed with DriveSim                            |
| 18540     | DriveSim     | Wrong suggested VIDRIVESIM_BK_IP in GUI                                                   |
| 18475     | DriveSim     | Incorrect channel name in external vehicle documentation                                  |
| 18469     | DriveSim     | Wrong default value in DIM_SENDFREQ                                                       |
| 18367     | MotionCueing | GUI field for Split frequency limit maximum value to 49hz instead of 99 Hz                |
| 18100     | DriveSim     | GraphSim channel list for external vehicle model not updated                              |
| 17857     | DriveSim     | Wrong gear when running send file with VI-Driver maneuver                                 |
| 12992     | DriveSim     | When resetting steer drive from Action Feedback GUI, the active brake drive goes in error |
| 8180      | DriveSim     | Test doesn't start using simWB logging and FTire                                          |
| 18937     | GraphSim     | VI-Dashboard starts with black screen if executable fullpath is set                       |

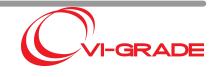

| 18881 | GraphSim | Pdf document is not open                                                           |
|-------|----------|------------------------------------------------------------------------------------|
| 18807 | GraphSim | Sync not always set even if process is green                                       |
| 18788 | GraphSim | Loopback network card not saved                                                    |
| 18712 | GraphSim | Incorrect label on show tires button                                               |
| 17626 | GraphSim | Show chassis and tires buttons not activated correctly with respect to 3D graphics |

# 1.7.3 Revision 19.2

# Added Capabilities:

| Change ID | Module   | Description                                                              |
|-----------|----------|--------------------------------------------------------------------------|
| 14596     | DriveSim | Ask if the user wants the icon of the desktop at the end of installation |
| 14517     | DriveSim | Unify Phase and Kollmorgen builds                                        |
| 14129     | DriveSim | Complete VI-Road API for external vehicle                                |
| 13972     | DriveSim | lodb_dim must handle NaNs                                                |
| 10589     | DriveSim | lodb_cueing state machine for external physics                           |

# **Bugs Corrected:**

| Change ID | Module   | Description                                                                       |
|-----------|----------|-----------------------------------------------------------------------------------|
| 14812     | DriveSim | lodb_ext_obj is not compatible with VI-GraphSim 19                                |
| 14755     | DriveSim | Can't set negative value for zero_angle_usr when using script for firmware update |
| 14348     | DriveSim | lodb_resreplay .csv file, lap time counts way too fast and is offset from zero    |
| 14275     | DriveSim | Drivesim_vicrt_signals.sig not updated if channels are missing in .sig file       |
| 14073     | DriveSim | Abrupt stop selecting an unreadable vicue file                                    |
| 13893     | DriveSim | Vicue parameters saved as all zeros when saving after pressing test button        |
| 13872     | DriveSim | Active belts continue to pull even when vicrt crashes                             |
| 13215     | DriveSim | Incorrect drive settings for automatically estimated steering parameters          |
| 11575     | DriveSim | Reverse gear not active                                                           |
| 11474     | DriveSim | Drivesim parameter user location orientation show parenthesis                     |

# 1.7.4 Revision 19.1

# Added Capabilities:

| Change ID | Module       | Description                                                                      |
|-----------|--------------|----------------------------------------------------------------------------------|
| 12732     | DriveSim     | Provide more information on solving error about mismatched version of crt plugin |
| 11240     | DriveSim     | Road SDK for external vehicle                                                    |
| 11024     | DriveSim     | VI-Drivesim GUI style change                                                     |
| 10968     | MotionCueing | Rotation contribution neglected while computing vertical position output         |
| 10783     | DriveSim     | Support for GraphSim 19.x                                                        |
| 10712     | DriveSim     | Package Calabogie as demo environment                                            |
| 10463     | DriveSim     | Res replay should start paused                                                   |

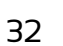

# **Bugs Corrected:**

| Change ID | Module       | Description                                                            |
|-----------|--------------|------------------------------------------------------------------------|
| 12836     | DriveSim     | Lap Sensor in Example Model                                            |
| 12577     | DriveSim     | Environment lost after saving configuration                            |
| 12507     | DriveSim     | Wrong data file extension with rdf set in VIDRIVESIM_ROAD_DATA_FILE    |
| 11648     | DriveSim     | Wrong signals mapped in external vehicle simulink template             |
| 11476     | DriveSim     | Loading Extra Input from RTDB tools causes drivesim to crash           |
| 10773     | DriveSim     | UI crash when runcfg.cmd contains an empty line                        |
| 10692     | DriveSim     | Crash attempting to add user input in rtdbtool with an invalid crt xml |
| 10665     | DriveSim     | Belts Double Muscle Pure Lateral Gain only pulls one side              |
| 10551     | DriveSim     | Remove german output channel names from rtdb concurrent                |
| 10135     | DriveSim     | Drivesim HTML docs NOT correctly displayed with browser Edge           |
| 10097     | DriveSim     | Crash in SCANeR 1.8 visual enabling the warping                        |
| 9868      | MotionCueing | Defects animating DiM 250 results with offline cueing                  |
| 8993      | DriveSim     | Collision widget does not work using iod_res_replay                    |
| 8902      | DriveSim     | Steering wheel speed limit doesn't trigger                             |
| 8748      | DriveSim     | Missing documentation about changed ECAT slots                         |
| 8498      | DriveSim     | Restore due to path distance working only on one side                  |
| 8367      | DriveSim     | Steering_wheel script may fail to discover AxM-II drive                |
| 7387      | DriveSim     | Creation of RTDB from DriveSim RTDB tool fails                         |

# 1.7.5 Revision 19.0

# Added Capabilities:

| Change ID | Module   | Description                                                 |
|-----------|----------|-------------------------------------------------------------|
| 8019      | Drivesim | Expose steering controller status as RTDB entry             |
| 7971      | Drivesim | Integrate VI-CarRealTime 19.0                               |
| 6311      | Drivesim | Package additional CarRealTime plugins with DriveSim rpm    |
| 5802      | Drivesim | Certify redhat 7.3                                          |
| 4932      | Drivesim | Remove ges_chassis_XFORM.X as res replay input              |
| 4692      | Drivesim | Support Beckhoff EP 4174-0002                               |
| 3907      | Drivesim | Add dedicated license to active belt connection             |
| 3906      | Drivesim | Add dedicated license to active seat connection             |
| 3905      | Drivesim | Add dedicated license key to cueing online                  |
| 3904      | Drivesim | Add dedicated license key to cueing offline test            |
| 3903      | Drivesim | Add dedicated license key to iodb_scaner                    |
| 3902      | Drivesim | Add dedicated license key to iodb_podium                    |
| 3353      | Drivesim | Expose vehicle user location in VI-DriveSim GUI             |
| 3352      | Drivesim | Customer want to reuse the same xml file on multiple tracks |
| 3288      | Drivesim | Certify SCANeR 1.8                                          |
| 3230      | Drivesim | Position based steering wheel control                       |

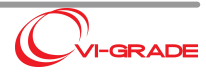

| 3220 | Drivesim | SimWorkbench 2018.3        |  |
|------|----------|----------------------------|--|
| 3044 | Drivesim | Double muscle active belts |  |
| 1273 | Drivesim | External vehicle physics   |  |

# **Bugs Corrected:**

| Change ID | Module   | Description                                                                              |  |
|-----------|----------|------------------------------------------------------------------------------------------|--|
| 6282      | Drivesim | First user defined restore point is ignored                                              |  |
| 6264      | Drivesim | Cannot save config after deleting rdf file from DriveSim GUI                             |  |
| 6251      | Drivesim | Seg fault from iodb_csv with invalid network configuration                               |  |
| 6114      | Drivesim | No message reported when restart is rejected due to non 0 steering angle                 |  |
| 5813      | Drivesim | Path_s cumulative value in pause status                                                  |  |
| 5616      | Drivesim | Execution error not detected by Crt Solver                                               |  |
| 4717      | Drivesim | Active belts can't be re-enabled after being disabled                                    |  |
| 4056      | Drivesim | Offline cueing executable doesn't report version number                                  |  |
| 3567      | Drivesim | If yaw dynamics parameters are missing from vicue file, incorrect default values are set |  |
| 3545      | Drivesim | Res replay discontinuity on looping for closed loop result                               |  |
| 3379      | Drivesim | Yaw Dynamics GUI Precision                                                               |  |
| 1180      | Drivesim | Steering Torque Gain in Action Feedback panel does not work                              |  |

# 1.7.6 Revision 18.2

| Version | Change ID | Module     | Change                                                                                                    |
|---------|-----------|------------|----------------------------------------------------------------------------------------------------|
| 18.2    | FDB-6018  |            | Crt_tsdll.dll not installed with drivesim                                                                  |
|         | FDB-6000  | iodb_hwmap | Add clutch pedal handler in iodb_hwmap                                                                     |
|         | FDB-5956  | iodb_ui    | Wrong label in VI-MotoCueing GUI in Drive Sim                                                              |
|         | FDB-5919  | iodb_elab  | lodb_elab possible fialure                                                                                 |
|         | FDB-5917  | iodb_ui    | Pressing Seat GUI button, belt parameters are reset to 0                                                   |
|         | FDB-5904  |            | Shared VI-CarRealTime databases and solver input file included in linux distribution                       |
|         | FDB-5889  | iodb_ui    | Cannot modify values in motion cueing                                                                      |
|         | FDB-5827  | iodb_elab  | Initial Values for Active Seat and Belts parameters neglected when underlying test contains only iodb_elab |
|         | FDB-5818  | iodb_elab  | Muscle belt valve saturation with all the belt parameters set to 0                                         |
|         | FDB-5817  | iodb_elab  | Active Seat valves saturation when only iodb_elab is running                                               |

# 1.7.7 Revision 18.1

| Version | Change ID | Module     | Change                                                                                                    |
|---------|-----------|------------|----------------------------------------------------------------------------------------------------|
| 18.1    | FDB-5812  | iodb_ui    | VI-GraphSim hosts not visible in the GUI                                                                  |
|         | FDB-5810  |            | Incorrect information in offline MotionCueing Test Documentation                                          |
|         | FDB-5809  | iodb_ui    | Automate cdb registration for offline MotionCueing Test                                                   |
|         | FDB-5808  | iodb_ui    | Offline MotionCueing attempts to hook VI-Animator 17                                                      |
|         | FDB-5786  | iodb_human | VI-GraphSim does not show rotating steering wheel in pause mode when<br>connected to DriveSim for Windows |
|         | FDB-5782  | vicrt      | FTire experiment fails on CCURR due to wrong thread assignment                                            |

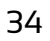

| - | FDB-5775 | iodb_scnr   | Support for scaner 1.7                                                   |
|---|----------|-------------|--------------------------------------------------------------------------|
|   | FDB-5770 | iodb_cueing | Variable Yaw axis                                                        |
|   | FDB-5752 | crt_simdll  | Initial gear may be ignored                                              |
|   | FDB-5746 | iodb_scnr   | Rtg reader not parse array signals correctly                             |
|   | FDB-5742 | crt_simdll  | Solver crash running drivesim event outside of simwb                     |
|   | FDB-5730 |             | Create an installation package for VI-Dashboard                          |
|   | FDB-5713 | iodb_ui     | Offline MotionCueing test ignores specified .plt file                    |
|   | FDB-5702 | iodb_ui     | Offline motion cueing test mode loads vicue file information incorrectly |
|   | FDB-5688 | iodb_ui     | VI-CarRealTime license locked by drivesim gui                            |
|   | FDB-5687 |             | Sedan car model executed in VI-DriveSim does not change gear             |
| - | FDB-5668 | iodb_cueing | Cannot pause during safe wait                                            |
|   | FDB-5664 |             | Steering Drive update guide is not accurate                              |
|   | FDB-5605 |             | Tire scrub plugin should be disabled when tirelimits is not active       |
|   | FDB-5591 | iodb_scnr   | Support send data to SCANeR RT gateway                                   |

# 1.7.8 Revision 18.0

| Version | Change ID | Module     | Change                                                            |
|---------|-----------|------------|-------------------------------------------------------------------|
| 18.0    | FDB-5601  | vicrt      | Wrong gear initialization when intial gear is not set to 0        |
|         | FDB-5599  |            | Support for both inline and belt connected steering motor         |
|         | FDB-5575  | iodb_scnr  | NearestTargetcount attribute not recognized from rtg file         |
|         | FDB-5545  |            | Unistall procedure doesn't prompt about locked files              |
|         | FDB-5531  |            | Installation procedure should update existing configuration files |
|         | FDB-5517  |            | New firmware for phase steering system                            |
|         | FDB-5512  |            | Automatic paramter transfer from dynamic model to steering system |
|         | FDB-5487  |            | Incorrect VI-GraphSim default FOV setting                         |
|         | FDB-5485  | iodb_ui    | Inconstent active channel set for input vicrt input channels      |
|         | FDB-5464  | iodb_ui    | New steering system status monitor in GUI                         |
|         | FDB-5463  | iodb_elab  | Autocentering function for steering system                        |
|         | FDB-5642  | iodb_ui    | Graphical setting of steering system safety threshold             |
|         | FDB-5377  | iodb_human | Support for newer logitech devices like G920                      |
|         | FDB-5359  |            | DriveSim for windows consume excessive CPU                        |
|         | FDB-5353  |            | Support for SIMWb 2017.1                                          |
|         | FDB-5352  | vicrt      | Standardize distribution of rack and pinion steering for linux    |
|         | FDB-5214  | iodb_ui    | Expriment can be started even with unsaved configuration changes  |
|         | FDB-5213  | iodb_csv   | New license check for Wintax interface                            |
|         | FDB-5312  |            | Support for Matlab 2016b                                          |

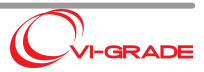

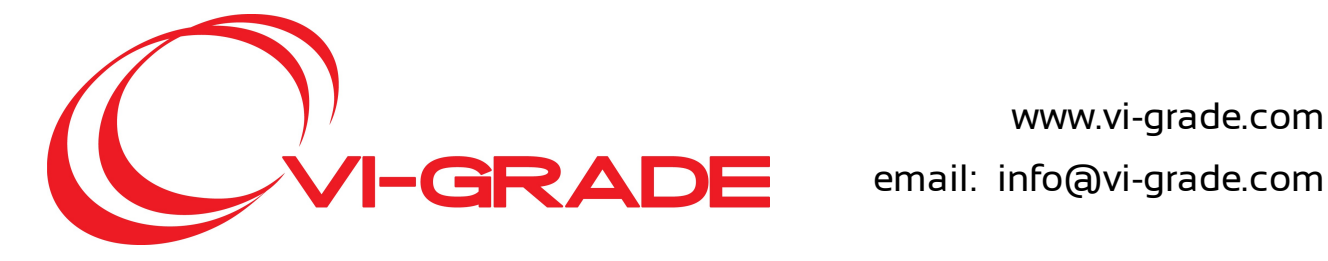

www.vi-grade.com

© 2020 VI-grade GmbH